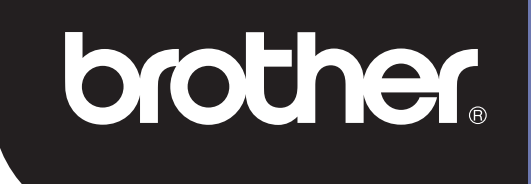

# **DSmobile 700D**

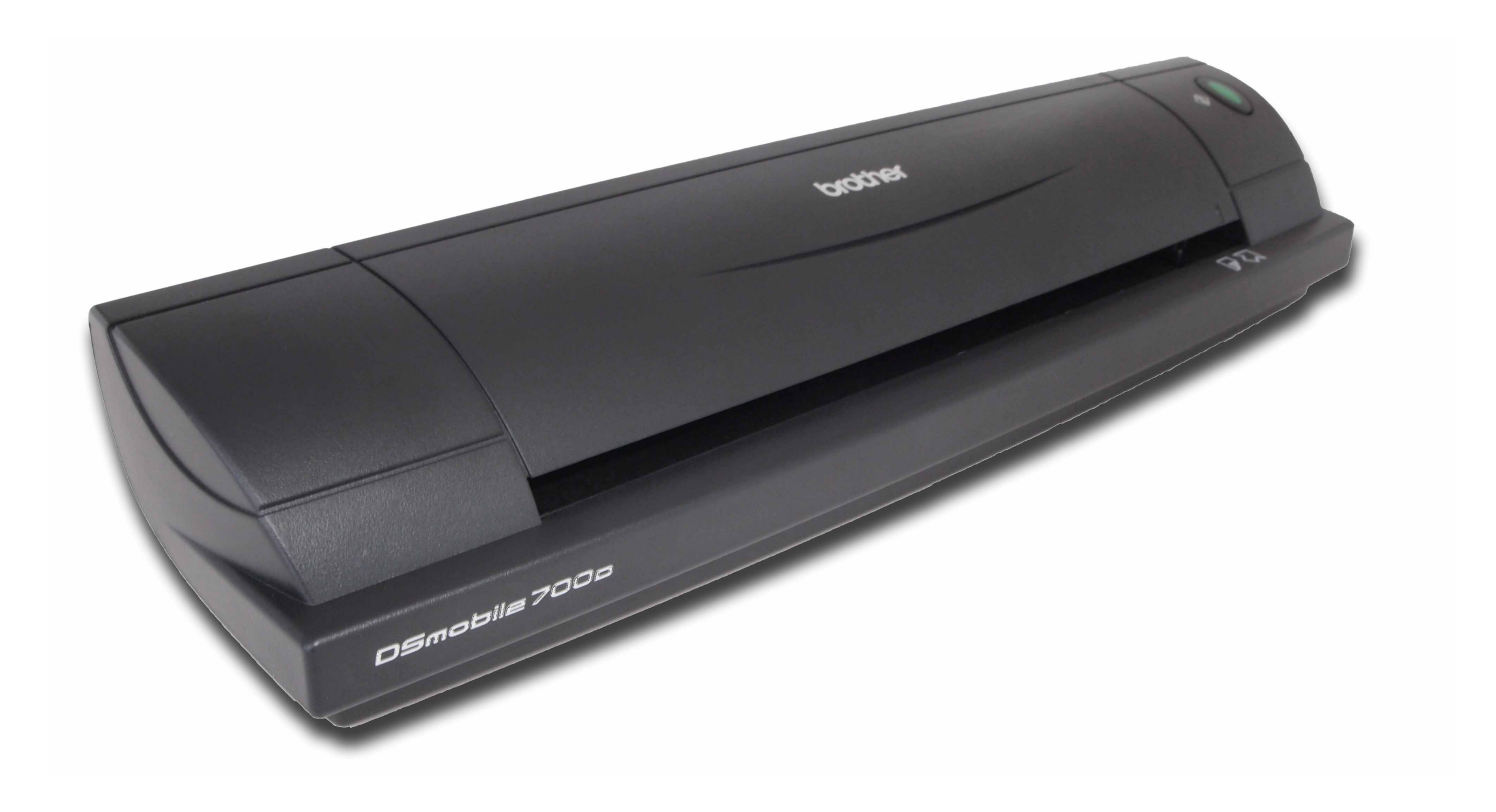

# Használati útmutató

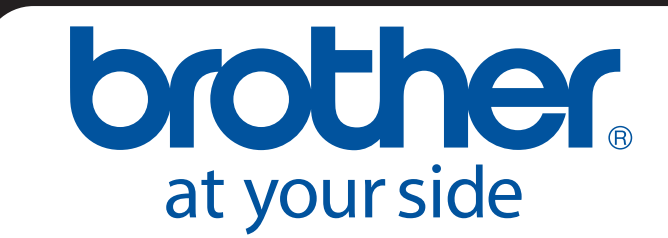

HUN B verzió

# Védjegyek

Az Adobe<sup>®</sup>, valamint az Adobe logó, Acrobat<sup>®</sup>, Photoshop<sup>®</sup> és Reader<sup>®</sup> az Adobe Systems Inc. bejegyzett védjegyei.

A Brother<sup>®</sup> a Brother Industries, Ltd. bejegyzett védjegye.

Az Apple<sup>®</sup>, Macintosh<sup>®</sup>, Mac<sup>®</sup>, a Mac logó, valamint a Mac OS<sup>®</sup>, Lion<sup>®</sup>, Snow Leopard<sup>®</sup>, Leopard<sup>®</sup>, Tiger<sup>®</sup> és Panther<sup>®</sup> az Apple Computer, Inc., bejegyzett védjegyei az Egyesült Államokban és más országokban.

A PageManager<sup>®</sup> a NewSoft America, Inc. bejegyzett védjegye.

A Post-It<sup>®</sup> a 3M Company bejegyzett védjegye.

A Windex<sup>®</sup> az S.C. Johnson Company bejegyzett védjegye.

A Microsoft<sup>®</sup>, Windows<sup>®</sup> és a Windows logó a Microsoft Corporation bejegyzett védjegyei az Egyesült Államokban és más országokban. A Windows Vista<sup>®</sup> a Microsoft Corporation (bejegyzett) védjegye az Egyesült Államokban és más országokban. A Windows hivatalos megnevezése a Microsoft Windows operációs rendszer.

A Wite-Out<sup>®</sup> a Wite-Out Products, Inc. bejegyzett védjegye.

Minden egyéb, a jelen kiadványban szereplő védjegy tulajdonosaik védjegye vagy bejegyzett védjegye az Egyesült Államokban és más országokban.

### Jótállási információk

A jótállási és regisztrációs információkkal kapcsolatban látogassa meg a www.brother.eu weboldalt

© 2012 Brother International Europe

# Termékbiztonsági útmutató

### A dokumentációban használt szimbólumok és egyezményes jelek

| A Figyelmeztetés | A FIGYELMEZTETÉS jelzés esetlegesen fellépő veszélyes helyzetre hívja fel a figyelmet, amelyet ha nem kerülnek el, akár halálhoz vagy súlyos sérüléshez is vezethet. |
|------------------|----------------------------------------------------------------------------------------------------|
| ▲ Vigyázat       | A VIGYÁZAT jelzés esetlegesen fellépő veszélyes helyzetre hívja fel a figyelmet, amelyet ha nem kerülnek el, akár kisebb vagy mérsékelt sérüléshez is vezethet.      |
| Fontos           | A FONTOS jelzés esetlegesen fellépő veszélyes helyzetre hívja fel a figyelmet,<br>amely anyagi kárhoz vagy a készülék funkcióvesztéséhez vezethet.                   |
|                  | Esetleges veszélyt jelöl.                                                                                                    |
| $\otimes$        | Olyan műveletet jelöl, amelyet nem szabad végrehajtani.                                                                                                    |
|                  | Olyan műveleteket jelöl, amelyeket végre kell hajtani.                                                                                                    |

|   | Fig        | gyel         | meztetés                                                                                                    |
|---|------------|--------------|----------------------------------------------------------------------------------------------------|
|   | $\bigcirc$ | $\mathbf{i}$ | Az USB-kábelt a sérülésveszély megelőzése érdekében tartsa távol a gyermekektől.                                                                                                    |
|   | 0          |              | Ne próbálja meg szétszerelni vagy megjavítani a szkennert, mert tűz, áramütés és sérülés veszélye áll fenn. Szerviz, beállítás és javítás céljából vegye fel a kapcsolatot azzal az értékesítési képviselővel, akitől a szkennert vásárolta. (A garancia nem vonatkozik a felhasználó általi szétszerelésből és módosításból eredő javításokra és károkra.) |
| • | $\oslash$  |              | Ne használja a készüléket, ha rendellenes szagot, füstöt, vagy zajt hall. Ez tüzet, égési sérülést<br>és a készülék meghibásodását okozhatja. Azonnal húzza ki az USB-kábelt. Vegye fel a<br>kapcsolatot a készülék beszerzési helyével.                                                                                                    |
| 0 | $\oslash$  |              | Amennyiben idegen anyag kerül a készülékbe, azonnal húzza ki az USB-kábelt. Vegye fel a<br>kapcsolatot a készülék beszerzési helyével. Ez tüzet, áramütést és a készülék meghibásodását<br>okozhatja.                                                                                                    |
| 0 | 0          |              | A tűz, áramütés és a készülék meghibásodásának elkerülése érdekében ügyeljen arra, hogy ne<br>kerüljön folyadék a készülékbe. Azonnal húzza ki az USB-kábelt. Vegye fel a kapcsolatot a<br>készülék beszerzési helyével.                                                                                                    |
|   |            |              | A fulladásveszély elkerülése érdekében a műanyag zacskókat tartsa gyermekektől távol, vagy<br>dobja őket szemétgyűjtőbe.                                                                                                    |
|   | $\bigcirc$ | $\geq$       | Villámcsapás esetén az áramütés elkerülése érdekében ne érintse meg a készüléket.                                                                                                    |
|   | $\oslash$  |              | Ne helyezze a készüléket nyílt láng vagy radiátor közelébe. Ez tüzet vagy a készülék<br>meghibásodását okozhatja.                                                                                                    |

| A Vigyázat   |                                                                                                    |  |  |  |
|--------------|----------------------------------------------------------------------------------------------------|--|--|--|
|              | Az erős fizikai behatások, pl. leejtés vagy rálépés megrongálhatják a készüléket. Ez sérülést is<br>okozhat. Amennyiben az eszköz megsérült. Azonnal húzza ki az USB-kábelt. Vegye fel a<br>kapcsolatot a készülék beszerzési helyével. |  |  |  |
| $\bigotimes$ | Ne helyezze a készüléket egyenetlen felületre. A készülék leeshet, és személyi sérülést vagy<br>anyagi kárt okozhat.                                                                                                    |  |  |  |
| $\bigotimes$ | Ne helyezzen nehéz tárgyakat a készülékre, mert azok leeshetnek és sérülést vagy kárt<br>okozhatnak.                                                                                                    |  |  |  |
|              | A készülék tisztításához ne használjon szerves oldószert, mint pl. gyúlékony gázt és alkoholt. Ne<br>használja ezeket a készülék hátsó részénél. Ez tüzet vagy a készülék meghibásodását okozhatja.                                     |  |  |  |
| $\bigotimes$ | Óvatosan fogja meg a papírt. A papír szélei elvághatják a kezét.                                                                                                    |  |  |  |

| Fontos       |                                                                                                    |
|--------------|----------------------------------------------------------------------------------------------------|
| $\bigotimes$ | Ne hagyja a készüléket közvetlen napfénynek kitett helyen, nyílt láng közelében, illetve<br>szélsőségesen magas vagy alacsony hőmérsékleten. Ne használja és tárolja az eszközt nedves<br>és poros helyen.                                                            |
| $\bigotimes$ | Ne végezzen a készüléken az útmutatóban leírtaktól eltérő műveletet. Ez sérülést, vagy a készülék<br>meghibásodását okozhatja.                                                                                                    |
|              | Ne használjon szerves oldószert, pl. festékhígítót, benzolt vagy alkoholt a készülék tisztításához.<br>Ez megrongálhatja a készülék felületét, vagy a festék lepattogzódásához vezethet. Puha, száraz<br>ruhával törölje meg a készüléket a tisztításhoz.             |
| $\bigcirc$   | Csak a készülékhez adott USB-kábelt használja.                                                                                                    |
|              | Ne használja a készüléket szélsőséges hőmérsékletingadozásnak kitett helyeken. A páralecsapódás<br>a készülék meghibásodását vagy hibás működését eredményezheti. Páralecsapódás után hagyja<br>természetes módon megszáradni a készüléket az újbóli használat előtt. |

### A csomag tartalma

Használati útmutató (Csak a DVD-ről nyomtatható ki)

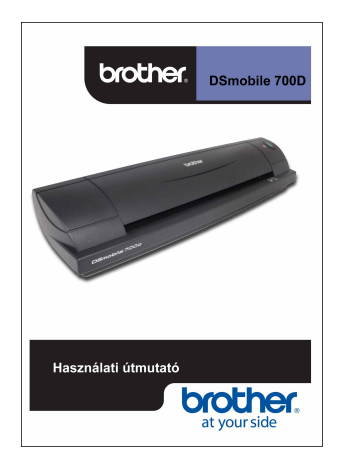

Telepítő DVD

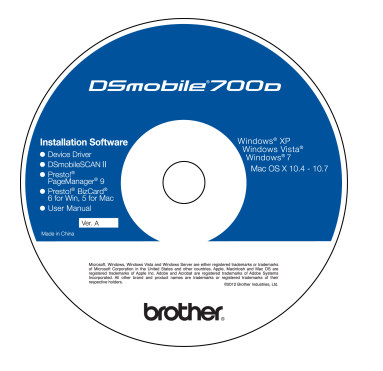

Hordtáska

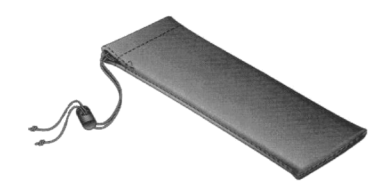

DS700D típusú DSmobile<sup>®</sup> 700D szkenner

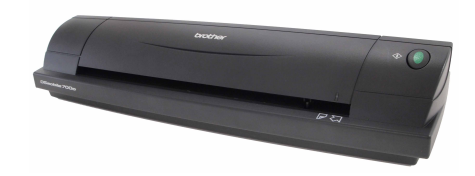

Műanyag adagoló tasak (2)

USB-kábel (1,8 méter)

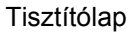

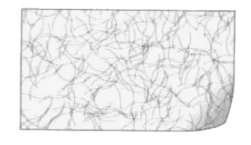

Kalibrációs lapok (2)

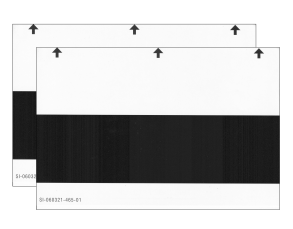

Event of a province of event of the set of the set

Garancialap

#### Jogszabályi megfelelőség igazolása

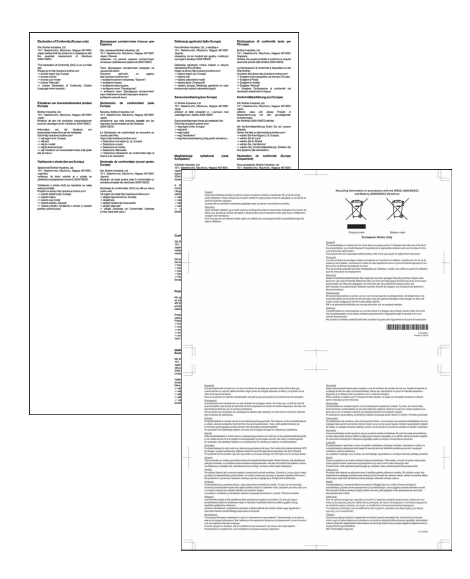

# Üdvözöljük - Bevezetés a DSmobile<sup>®</sup> szkenner használatába

#### Gratulálunk, hogy a DSmobile 700D szkennert választotta!

A készülék a kialakításánál fogva egyszerű de hatékony megoldást nyújt többféle dokumentum beolvasására, kezelésére és archiválására. Alaposan olvassa el ezt a használati útmutatót.

A DSmobile 700D szkennerhez tartozó Telepítő DVD a WHQL által tanúsított és bevizsgált illesztőprogramokat tartalmaz a Windows<sup>®</sup> 7, Windows Vista<sup>®</sup> és Windows<sup>®</sup> XP operációs rendszerekhez. A Windows<sup>®</sup> 7 és Windows Vista<sup>®</sup> illesztőprogramok mind 32-bites, mind 64-bites operációs rendszerekkel működnek. A készülékhez TWAIN 1.9 kompatibilis és Windows<sup>®</sup> Imaging Acquisition (WIA) illesztőprogramok tartoznak, amelyek bármilyen, a TWAIN/WIA szabványnak megfelelő képalkotó alkalmazással együtt tudnak működni. Ezek a TWAIN/WIA illesztőprogramok <u>automatikusan</u> települnek a DSmobile 700D készülékhez, amikor betölti a Windows<sup>®</sup> illesztőprogramokat. Ha problémája merül fel ezekkel az illesztőprogramokkal kapcsolatban, ellenőrizze a Brother Solutions Center (<u>http://solutions.brother.com</u>) honlapján, hogy a legfrissebb változatot használja-e.

Az Ön kényelme érdekében a PageManager<sup>®</sup> program egy verziója is megtalálható a Telepítő DVD-n. Ez a program lehetővé teszi digitális fájlok beolvasását és rendszerezését azok megtekintésével, szerkesztésével, küldésével és mentésével. A program több különböző fájlformátumba tud menteni. A DSmobileSCAN II szoftver Adobe<sup>®</sup> PDF fájlokat, valamint JPEG és TIFF fájlokba tud menteni. Kérjük, kövesse a képernyőn megjelenő utasításokat. A szoftver használatával kapcsolatos segítségért tekintse meg a PageManager<sup>®</sup> súgóját.

Az Apple<sup>®</sup> Mac OS<sup>®</sup> X rendszeren történő szkennelés egy Mac<sup>®</sup> TWAIN illesztőprogram biztosítja a Macintosh<sup>®</sup> számítógép beépített "Képrögzítő" szoftverén keresztül. Az illesztőprogram megtalálható a szoftver DVD-n, de kézileg kell telepíteni. A DSmobile 700D Mac OS<sup>®</sup> X illesztőprogramja a Brother Solutions Center (<u>http://solutions.brother.com</u>) honlapjáról is letölthető.

Ha már korábban telepítette DS700D illesztőprogramot (Windows: A1.0.14 vagy korábbi, Macintosh: A1.3.1 vagy korábbi verzió) és a DSmobileSCAN II alkalmazást (A2.0.19 vagy korábbi verzió), az új szkenner nem biztos hogy kompatibilis lesz a telepített illesztőprogrammal és szoftverrel. A Brother azt tanácsolja, hogy a szkennerhez tartozó DVD-n található legfrissebb illesztőprogramot és szoftvert telepítse, vagy töltse le azokat a következő internetcímről: <u>http://solutions.brother.com</u>

### A zárószalag eltávolítása

Távolítsa el a zárószalagot (1).

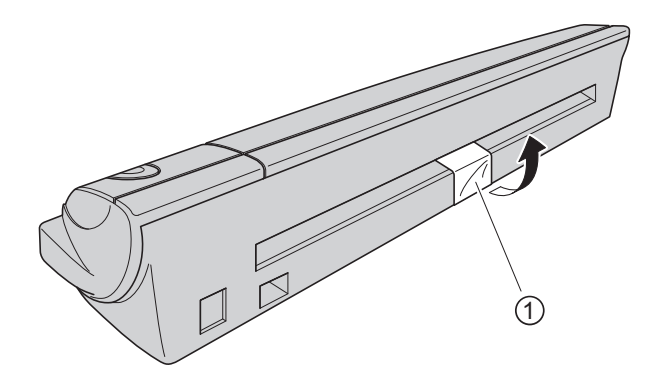

# Tartalomjegyzék

3

A szkennelési szoftver használata

| 1 | Használat Windows <sup>®</sup> rendszerrel                                                       | 1  |
|---|--------------------------------------------------------------------------------------------------|----|
|   | A SZOFTVER TELEPÍTÉSE                                                                            | 1  |
|   | Illesztőprogram telepítés                                                                        | 1  |
|   | DSmobileSCAN II telepítés                                                                        | 4  |
|   | PageManager <sup>®</sup> 9 telepítés (Windows <sup>®</sup> )                                     | 5  |
|   | BizCard <sup>®</sup> 6 telepítés (Windows <sup>®</sup> )                                         | 5  |
|   | A Használati útmutató megtekintése, kinyomtatása és mentése                                      | 5  |
|   | Az Adobe <sup>®</sup> Reader <sup>®</sup> telepítése                                             | 6  |
|   | A SZOFTVER ELTÁVOLÍTÁSA                                                                          | 7  |
|   | A HARDVER TELEPÍTÉSE                                                                             | 8  |
|   | KALIBRÁCIÓ                                                                                       | 9  |
|   | A SZKENNER HASZNÁLATA                                                                            | 11 |
|   | ALAPERTELMEZETT PROGRAM BEALLITASA                                                               | 12 |
|   | PROGRAMOK MODOSITASA                                                                             | 13 |
|   | A SZKENNER TISZTITASA                                                                            | 14 |
| 2 | Használat Mac OS <sup>®</sup> X rendszerrel                                                      | 17 |
|   | RENDSZERGAZDAI JOGOSULTSÁGOK BEÁLLÍTÁSA                                                          | 17 |
|   | A SZOFTVER TELEPÍTÉSE                                                                            | 18 |
|   | PageManager <sup>®</sup> 9 telepítés (Mac OS <sup>®</sup> X v10.4, v10.5, v10.6 és v10.7 esetén) | 19 |
|   | BizCard <sup>®</sup> 5 telepítés (Mac OS <sup>®</sup> X v10.4, v10.5, v10.6 és v10.7 esetén)     | 19 |
|   | A SZOFTVER ELTÁVOLÍTÁSA                                                                          | 20 |
|   | A HARDVER TELEPÍTÉSE                                                                             | 20 |
|   | KALIBRÁCIÓ                                                                                       | 21 |
|   | A DSmobile 700D szkenner kalibrációja a "Képrögzítő" alkalmazás használatával                    | 21 |
|   | Lion <sup>®</sup> (Mac OS <sup>®</sup> X v10.7)                                                  | 22 |
|   | Snow Leopard <sup>®</sup> (Mac OS <sup>®</sup> X v10.6)                                          | 22 |

 DSmobileSCAN II (csak Windows<sup>®</sup>).
 28

 A DSmobileSCAN II használata alapértelmezett alkalmazásként
 28

 Megjegyzés a dokumentumnevekkel kapcsolatban
 29

 A DSmobileSCAN II asztali parancsikon használata
 29

 TWAIN (WINDOWS<sup>®</sup>)
 30

 PageManager<sup>®</sup> 9 (Windows<sup>®</sup>)
 30

 Kezdeti beállítás a PageManager<sup>®</sup> 9 használatával
 32

 Szkennelési forrás kiválasztása
 32

 A szkenner kalibrációjának végrehajtása
 32

 BizCard<sup>®</sup> 6 (Windows<sup>®</sup>)
 33

 A szkenner kalibrációjának végrehajtása
 33

vi 📘

28

| 5 | Tippek és óvintézkedések                                                        | 38 |
|---|---------------------------------------------------------------------------------|----|
| 4 | Műszaki adatok                                                                  | 37 |
|   | Műszaki támogatás (PageManager <sup>®</sup> és BizCard <sup>®</sup> )           |    |
|   | A szkenner kalibrációjának végrehajtása                                         |    |
|   | BizCard <sup>®</sup> 5 (Mac OS <sup>®</sup> X v10.4, v10.5, v10.6 és v10.7)     |    |
|   | A szkenner kalibrációjának végrehajtása                                         |    |
|   | Szkennelési forrás kiválasztása                                                 |    |
|   | Kezdeti beállítás a PageManager <sup>®</sup> 9 használatával                    |    |
|   | PageManager <sup>®</sup> 9 (Mac OS <sup>®</sup> X v10.4, v10.5, v10.6 és v10.7) |    |

# Használat Windows<sup>®</sup> rendszerrel

#### <u>A LEGJOBB EREDMÉNYEK ÉRDEKÉBEN KÉRJÜK, TELEPÍTSE A MELLÉKELT TELEPÍTŐ DVD-N</u> TALÁLHATÓ SZOFTVERT A SZKENNER CSATLAKOZTATÁSA **ELŐTT**.

#### 🖉 Megjegyzés

Az USB-kábelen óvintézkedésként egy PIROS figyelmeztető címke található, emlékeztetve arra, hogy először telepítenie kell a Telepítő DVD-n található szoftvert. A szoftver telepítése után távolítsa el a figyelmeztető címkét, majd csatlakoztassa a szkenner kábelét.

# A SZOFTVER TELEPÍTÉSE

### Illesztőprogram telepítés

Helyezze be a DSmobile 700D szkennerhez kapott Telepítő DVD-t a számítógépbe.
 Ha megjelenik az Automatikus lejátszás ablak, válassza a "Setup.exe futtatása" lehetőséget.
 Ha a Felhasználói fiókok felügyelete ablak jelenik meg, válassza az "Igen" lehetőséget.

Ha a telepítés nem indul el automatikusan, nyissa meg a Sajátgép (Számítógép) elemet, majd kattintson duplán a DVD ikonra.

Ha a telepítőprogram nem indul el, kattintson duplán a start.exe ikonra.

2 A telepítőprogram elindul automatikusan.

Válassza ki a kívánt nyelvet, majd kattintson a "Szkenner illesztőprogram telepítése" lehetőségre.

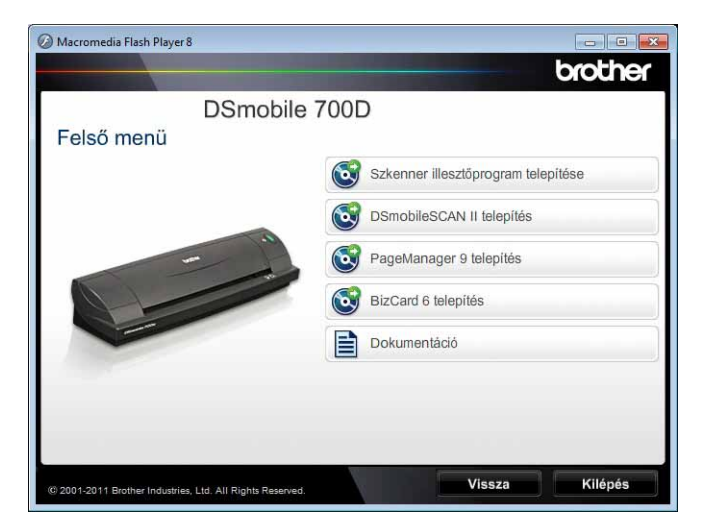

Megjelenik a következő képernyő. Kattintson a "Tovább" gombra.

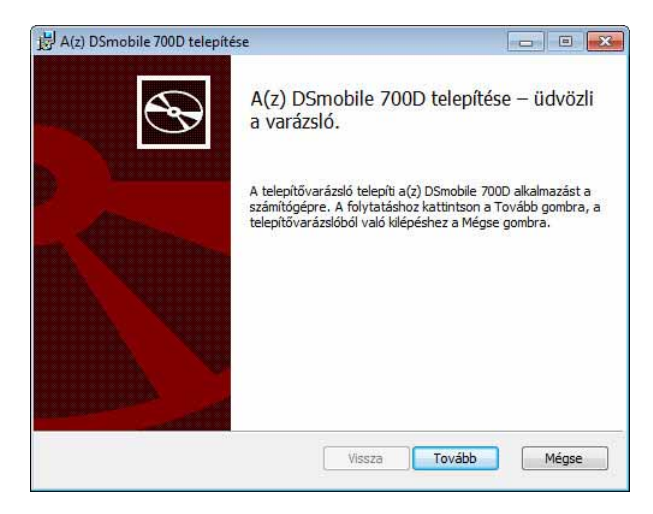

Olvassa el a Végfelhasználói licencmegállapodás, kattintson az elfogadás jelölődobozra, majd kattintson a "Tovább" gombra.

| Illesztőprog                                                   | ram végfelhaszná                                         | lói licencme                               | gállapodása 🔺                           |
|----------------------------------------------------------------|----------------------------------------------------------|--------------------------------------------|-----------------------------------------|
| 1. cikkely:                                                    | Licenc                                                   |                                            |                                         |
| (1) A felhas                                                   | ználó jogosult a                                         | rra, hogy az                               |                                         |
| Illesztőprog:                                                  | ramot számítógép                                         | ére telepits                               | e.                                      |
| (2) A felhas                                                   | ználó egy példán                                         | yban biztons                               | ági                                     |
| masolatot ke                                                   | mezre illetve m                                          | ztoprogramro                               | I najlekony-                            |
| vagy merevlet                                                  |                                                          | ab controlic.                              | 2210 BB                                 |
| vagy merevle<br>(3) Az Illes                                   | ztőprogrammal ka                                         | posolatos sz                               | erzői és                                |
| vagy merevle<br>(3) Az Illes<br>minden egyéb                   | ztőprogrammal ka<br>járulékos jog a                      | pcsolatos sz<br>Brother t <mark>ul</mark>  | erzői és<br>ajdona. A                   |
| vagy merevles<br>(3) Az Illes<br>minden egyéb<br>felhasználó 1 | ztőprogrammal kaj<br>járulékos jog a<br>használati jogai | pcsolatos sz<br>Brother tul<br>a jelen vég | erzői és<br>ajdona. A<br>felhasználói " |
| vagy merevle                                                   | medicy interve m                                         |                                            |                                         |

4 Válassza a "Teljes" (ajánlott) vagy "Egyéni" lehetőséget.

| 岁 A(z) DSmobile 700D telepítése                                                                                                    |                               |
|----------------------------------------------------------------------------------------------------|-------------------------------|
| A telepítéstípus kiválasztása<br>Ezen a lapon választhatja ki a telepítés tipusát.                                                                                                    |                               |
| Teljes<br>A program minden szolgáltatása települ. Ehhez szükséges<br>lemezterület.<br>Egyéni<br>A telepítendő szolgáltatások és azok helyének kiválasztás<br>felhasználóknak ajánlott). | s a legtöbb<br>sa (tapasztalt |
| Vissza                                                                                                    | ább Mégse                     |

Használat Windows® rendszerrel

5 Megjelenik a következő képernyő. Kattintson a "Telepítés" lehetőségre.

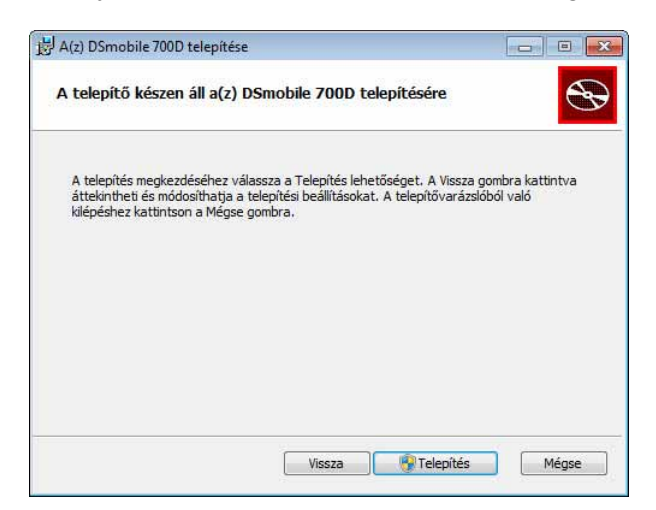

6 Az illesztőprogram telepítése után a következő képernyő jelenik meg. Kattintson a "Tovább" gombra. Kövesse az Új hardver varázsló által ajánlott utasításokat.

| A(z) DSmobile 700D telepítése                                                   |                                                     |                            | - 0 |
|---------------------------------------------------------------------------------|-----------------------------------------------------|----------------------------|-----|
| Szkenner csatlakoztatása                                                        |                                                     |                            | 5   |
| A telepítés végén csatlakoztassa a                                              | szkennert.                                          |                            | B   |
| Miután befejeződött a telepítés, csat<br>csatlakoztatta, húzza ki a kábelt 5 má | akoztathatja a szkenner<br>isodpercre, majd csatlak | t. Ha már<br>oztassa újra. |     |
| Ha a szkenner csatlakoztatásakor me<br>kövesse a javasolt lépéseket.            | gjelenik az Új hardver va                           | arázsló,                   |     |
| Használat előtt kalibrálja a szkennert                                          | l.                                                  |                            |     |
|                                                                                 |                                                     |                            |     |
|                                                                                 |                                                     |                            |     |
|                                                                                 |                                                     |                            |     |

- 7 Kattintson a "Befejezés" gombra.
- 8 Megjelenik ismét a telepítő képernyő, ahol a következő öt lehetőség közül választhat:
  - DSmobileSCAN II telepítés
  - PageManager<sup>®</sup> 9 telepítés
  - BizCard<sup>®</sup> 6 telepítés
  - PDF Használati útmutató Megtekintése/Nyomtatása
  - Adobe<sup>®</sup> Reader<sup>®</sup> telepítés

### Megjegyzés

A szoftverek telepítésének befejezése után célszerű eltávolítani a DVD-t és újraindítani a számítógépet, még akkor is, ha a Windows<sup>®</sup> erre nem hívja fel külön a figyelmet.

1

### **DSmobileSCAN II telepítés**

- Kattintson a DSmobileSCAN II telepítés lehetőségre.
- 2 Kattintson a "Tovább" gombra.

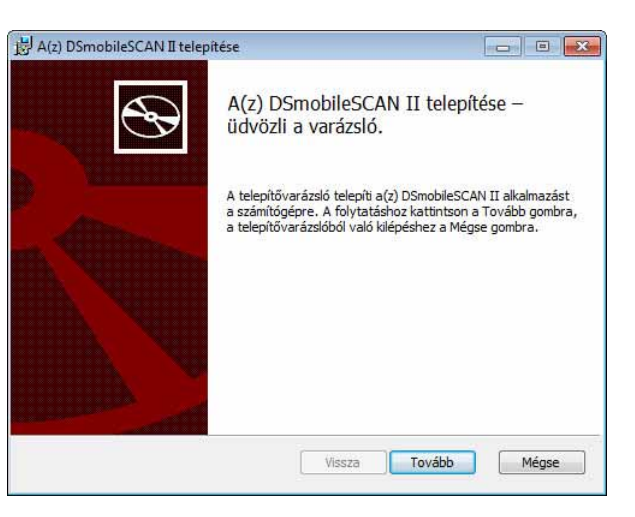

- 3 Válassza ki az "Elfogadom..." kezdetű jelölődobozt, majd kattintson a "Tovább" lehetőségre.
- Kattintson a "Tovább" gombra.

| 붕 A(z) DSmobileSCAN II telepítése                                                                                                    |         |
|----------------------------------------------------------------------------------------------------|---------|
| Célmappa<br>Ha az alapértelmezett mappába kivánja telepíteni, kattintson a Tovább<br>gombra, ha másikat szeretne választani, kattintson a Módosítás gombra. | $\odot$ |
| A(z) DSmobileSCAN II telepítése ide:                                                                                                    |         |
| C:\Program Files\Brother\DSmobileSCAN II\<br>Módosítás                                                                                                    |         |
|                                                                                                    |         |
|                                                                                                    |         |
| Vissza Tovább                                                                                                    | Mégse   |

Használat Windows® rendszerrel

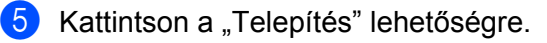

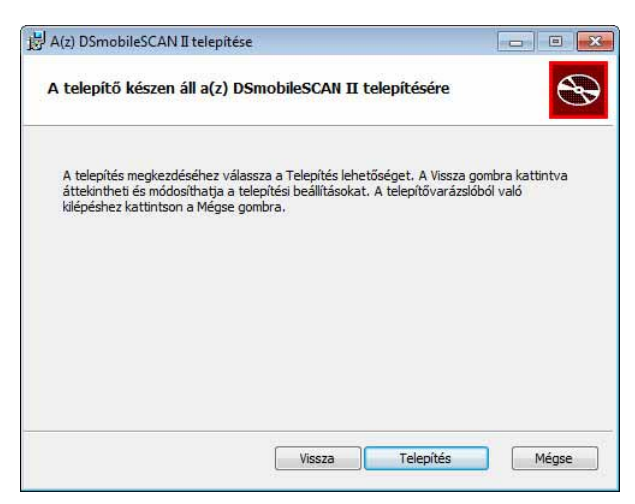

- 6 Kattintson a "Befejezés" gombra.
- 7 A telepítés egy DSmobileSCAN II ikont hoz létre a Windows<sup>®</sup> asztalon, amelyre kattintva bármikor elindíthatja az alkalmazást.

### PageManager<sup>®</sup> 9 telepítés (Windows<sup>®</sup>)

A folyamat ezen pontján telepítheti a PageManager<sup>®</sup> 9 szoftvert. Kövesse a képernyőn megjelenő utasításokat a PageManager<sup>®</sup> 9 telepítéséhez.

### BizCard<sup>®</sup> 6 telepítés (Windows<sup>®</sup>)

A BizCard<sup>®</sup> 6 szoftvert is telepítheti. Kövesse a képernyőn megjelenő utasításokat a BizCard<sup>®</sup> 6 telepítéséhez.

### A Használati útmutató megtekintése, kinyomtatása és mentése

- Kattintson a Dokumentáció lehetőségre.
- 2 Kattintson a PDF Használati útmutató Megtekintése/Nyomtatása lehetőségre. Ez elindítja az Adobe<sup>®</sup> Reader<sup>®</sup> programot és megjeleníti a Használati útmutató első oldalát. Ha ez nem történik meg, a következő fejezetben leírtak szerint telepítenie kell az Adobe<sup>®</sup> Reader<sup>®</sup> szoftvert.
- 3 A Használati útmutató a megtekintés után a Fájl menüben található parancsokkal mentheti vagy nyomtathatja ki.
- 4 Ha befejezte, zárja be az Adobe<sup>®</sup> Reader<sup>®</sup> ablakát.

### Az Adobe<sup>®</sup> Reader<sup>®</sup> telepítése

Ha nem telepítette még az Adobe<sup>®</sup> Reader<sup>®</sup> programot, kattintson az "Adobe Reader letöltése" gombra, mielőtt a "PDF Használati útmutató Megtekintése/Nyomtatása" lehetőségre kattintana. Az Adobe<sup>®</sup> Reader<sup>®</sup> telepítése után kinyomtathatja későbbi felhasználás céljára a Használati útmutatót.

Ha az Adobe<sup>®</sup> Reader<sup>®</sup>, telepítését választotta, elindul a web-böngésző és megjeleníti az "Adobe Reader" letöltési oldalát. Kövesse az utasításokat a szoftver telepítéséhez.

# A SZOFTVER ELTÁVOLÍTÁSA

Ha a későbbiekben el kell távolítania az illesztőprogram szoftvereit, egyszerűen helyezze be az eredeti telepítő DVD-t, majd futassa ismét a telepítőt. Ekkor három lehetőség közül választhat. Válassza az "Eltávolítás" lehetőséget, és kattintson az "Eltávolítás" gombra a következő képernyőn. A szkenner illesztőprogram szoftverek eltávolításra kerülnek a számítógépről.

| e /00D telepitese                                                                                                    |
|----------------------------------------------------------------------------------------------------|
| módosítása, kijavítása vagy eltávolítása                                                                                                    |
| rendelkezésre álló lehetőségek közül.                                                                                                    |
|                                                                                                    |
|                                                                                                    |
| retove teszi a telepített szolgaltatások telepítési modjanak<br>igváltoztatását.                                                                                                    |
| Javítás                                                                                                    |
| avítja a legutóbbi telepítés hibáit úgy, hogy helyreállítja a hiányzó és sérült<br>jlokat, parancsikonokat és beállításjegyzékbeli bejegyzéseket.                                                                                          |
| ávolítás                                                                                                    |
| z) DSmobile 700D eltávolítása a számítógépről                                                                                                    |
|                                                                                                    |
|                                                                                                    |
| Vissza Tovább Mégse                                                                                                    |
|                                                                                                    |
|                                                                                                    |
|                                                                                                    |
| e 700D telepítése                                                                                                    |
|                                                                                                    |
| vészen áll a(a) DCmahila 700D altávalítására                                                                                                    |
| eszen ali a(z) USMODile 7000 elcavolicasara                                                                                                    |
|                                                                                                    |
|                                                                                                    |
|                                                                                                    |
| e 700D eltávolításához válassza az Eltávolítás lehetőséget. A Vissza gombra<br>ekintheti és módosíthatja a telepítési beállításokat. A telepítővarázslóból                                                                                 |
| le 700D eltávolításához válassza az Eltávolítás lehetőséget. A Vissza gombra<br>ekintheti és módosíthatja a telepítési beállításokat. A telepítővarázslóból<br>iez kattintson a Mégse gombra.                                              |
| eszen an a(z) usmobile zuud ertavolitásara<br>e 700D eltávolításához válassza az Eltávolítás lehetőséget. A Vissza gombra<br>kintheti és módosíthatja a telepítési beállításokat. A telepítővarázslóból<br>iez kattintson a Mégse gombra.  |
| le 7000 eltávolításához válassza az Eltávolítás lehetőséget. A Vissza gombra<br>zekintheti és módosíthatja a telepítési beállításokat. A telepítóvarázslóból<br>jez kattintson a Mégse gombra.                                             |
| eszen an atz, pomobile zoud ertavolitásara<br>e 7000 eltávolításához válassza az Eltávolítás lehetőséget. A Vissza gombra<br>ekintheti és módosíthatja a telepítési beállításokat. A telepítővarázslóból<br>iez kattintson a Mégse gombra. |
| le 700D eltávolításához válassza az Eltávolítás lehetőséget. A Vissza gombra<br>zekintheti és módosíthatja a telepítési beállításokat. A telepítővarázslóból<br>iez kattintson a Mégse gombra.                                             |
| le 700D eltávolításához válassza az Eltávolítás lehetőséget. A Vissza gombra<br>zékintheti és módosíthatja a telepítési beállításokat. A telepítővarázslóból<br>iez kattintson a Mégse gombra.                                             |
| le 700D eltávolításához válassza az Eltávolítás lehetőséget. A Vissza gombra<br>zekintheti és módosíthatja a telepítési beállításokat. A telepítővarázslóból<br>lez kattintson a Mégse gombra.                                             |
| le 700D eltávolításához válassza az Eltávolítás lehetőséget. A Vissza gombra<br>zekintheti és módosíthatja a telepítési beállításokat. A telepítővarázslóból<br>lez kattintson a Mégse gombra.                                             |
| le 700D eltávolításához válassza az Eltávolítás lehetőséget. A Vissza gombra<br>zekintheti és módosíthatja a telepítési beállításokat. A telepítővarázslóból<br>lez kattintson a Mégse gombra.                                             |
| le 700D eltávolításához válassza az Eltávolítás lehetőséget. A Vissza gombra<br>zékntheti és módosíthatja a telepítési beállításokat. A telepítővarázslóból<br>rez kattintson a Mégse gombra.                                              |
|                                                                                                    |

Ha el kell távolítania a Windows<sup>®</sup> szkennelési szoftvert (DSmobileSCAN II vagy PageManager<sup>®</sup>), akkor kövesse az alábbi lépéseket.

(Windows<sup>®</sup> 7 és Windows Vista<sup>®</sup>)

Válassza a Start, Vezérlőpult lehetőséget, majd a Programok és szolgáltatások ikonra kattintva távolíthatja el a kiválasztott szoftvereket.

(Windows<sup>®</sup> XP)

Válassza a Start, Vezérlőpult lehetőséget, majd a Programok telepítése és törlése ikonra kattintva távolíthatja el a kiválasztott szoftvereket.

# A HARDVER TELEPÍTÉSE

Ne csatlakoztassa a szkennert a számítógéphez, amíg az illesztőprogram telepítőszoftvere erre nem kéri. Ha a szoftver erre kéri, csatlakoztassa a kábelt az ábrán látható módon és kövesse az utasításokat.

<u>Miután</u> telepítette a szoftvert, kövesse az alábbi lépéseket. Ezt követően folytassa a kalibrációval foglalkozó fejezetben leírtakkal.

Csatlakoztassa az USB-kábelt a szkennerhez és a számítógép (asztali számítógép vagy laptop) USB-csatlakozójához. Szükség szerint ellenőrizze a rendelkezésre álló USB-csatlakozókat és elhelyezkedésüket a számítógép használati útmutatójában.

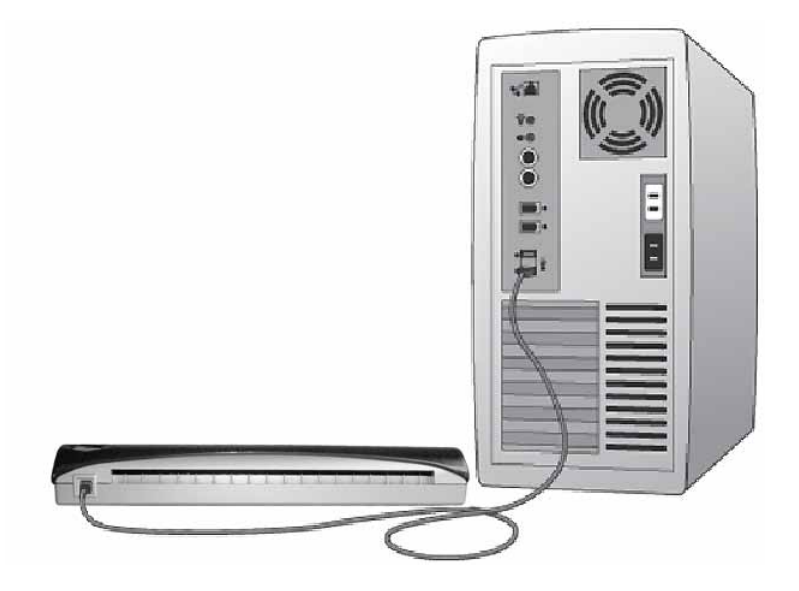

2 Megjelenik a következő üzenet, és a számítógép automatikusan észleli az új hardvert, ami készen áll a használatra.

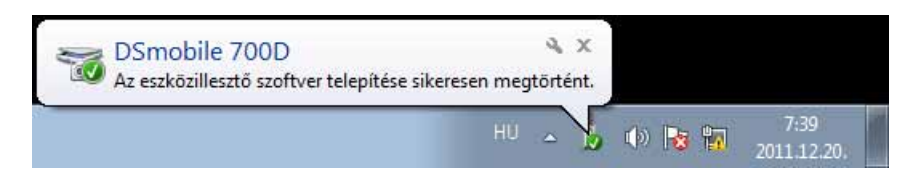

# KALIBRÁCIÓ

### 🖉 Megjegyzés

- A kalibráció kritikus fontosságú művelet, mivel ez biztosítja, hogy a képminőség "megfelelő" legyen a számítógép és szkenner kombinációjához. Ha másik számítógéppel használja később a szkennert, azt újra kell kalibrálnia.
- A kalibrációt bármilyen TWAIN-kompatibilis alkalmazással elvégezheti. A DSmobileSCAN II egy ilyen alkalmazás.
- Ha WIA-kompatibilis szkenner-illesztőprogramot szeretne használni, először végezze el a kalibrációt egy TWAIN-kompatibilis szkenner-illesztőprogrammal.

1) A DSmobileSCAN II alkalmazás megnyitásához kattintson duplán az asztalon található DSmobileSCAN II

parancsikonra [J] DSmobileSCAN I] DSmobileSCAN I] 5:12 PM

2 Miután elindította a DSmobileSCAN II programot (vagy más TWAIN-kompatibilis alkalmazást), kattintson a Szkennelés gombra, majd kövesse a megjelenő kalibrációs utasításokat.

| Kalibráció | s oldal                                                                                          |
|------------|--------------------------------------------------------------------------------------------------|
| ð          | Szkenneléshez a szkennert először kalibrálni kell.                                               |
|            | Helyezze a szkennerbe a fekete-fehér kalibrációs papírt, majd<br>nyomja meg a Kalibrálás gombot. |
| _          | Mégse Kalibrálás                                                                                 |
|            | Kalibrációs oldal                                                                                |
|            | A kalibrālās sikeres.                                                                            |
|            | OK                                                                                               |

A kalibrációs folyamat egy speciális fekete-fehér kalibrációs lapot használ (lásd iv. oldal), amelyet a készülék csomagolásában talál. A kalibráció során ügyeljen a nyilak helyes irányára a lap behelyezése során.

A kalibrációs folyamat sikeres befejezése után a fenti üzenet jelenik meg, ellenkező esetben újra kell kalibrálni a szkennert.

- Ha szkennert cserél, vagy ha a képminőség nem megfelelő, a szkenner újrakalibrálásához nyomja meg az Egyéni gombot a DSmobileSCAN II ablakban, majd kattintson a Kalibrálás gombra.
- Ha elvesztette a szkennerhez adott fekete-fehér kalibrációs lapot, bármilyen sima "fehér" A4-es méretű lappal (minél "fehérebb", annál jobb) el tudja végezni a kalibrációt. Egyszerűen hajtsa félbe a papírt, és a hajtással szembeni oldalát helyezze először a szkennerbe a kalibrációs során. A következő üzenet jelenik meg (lásd alább).

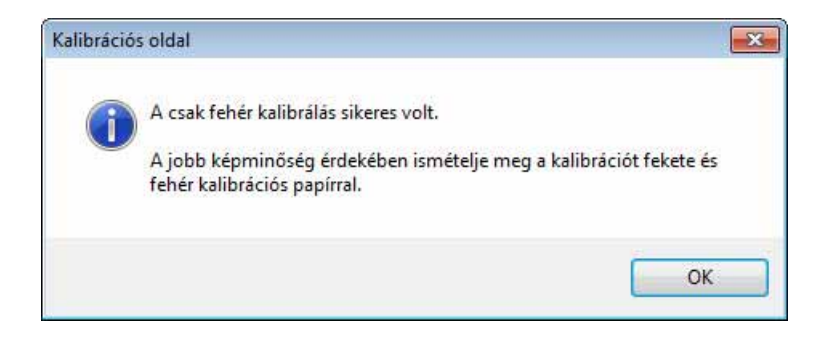

### 🦉 Megjegyzés

Ha a képminőség nem megfelelő, tisztítsa meg a szkennert a csomagban található tisztítólappal (lásd a Tippek és óvintézkedések oldalt), majd kalibrálja újra a szkennert.

# A SZKENNER HASZNÁLATA

Nyomtatott oldallal lefelé helyezze be a dokumentumokat. A kétoldalas szkennelési funkcióval egyszerre szkennelheti be a lap mindkét oldalát. Szkennelés indításához az Ön által előnyben részesített szkennelési alkalmazást, vagy a szkenneren található gombot is használhatja. A következő fejezet mutatja be, hogyan rendelhet alapértelmezett szkennelési műveletet a gomb lenyomásához.

A szkenner tetején levő gomb lenyomásakor a következő ablak jelenik meg. Ha duplán kattint valamelyik programra, az adott program fog elindulni.

| Ś | Windows faxoló és képolvasó alkalmazás.<br>Képek beolvasása, kezelése és továbbítása |
|---|--------------------------------------------------------------------------------------|
| 5 | Beolvasás<br>Képek rögzítése képolvasóból                                            |
| - | DSmobile SCAN II                                                                     |
|   |                                                                                      |

# ALAPÉRTELMEZETT PROGRAM BEÁLLÍTÁSA

Beállíthatja a szkenner tetején levő gomb lenyomásakor automatikusan elinduló alapértelmezett szkennelési programot.

(Windows<sup>®</sup> 7 és Windows Vista<sup>®</sup>)
 Kattintson a Start: Vezérlőpult: Eszközök és nyomatók ikonra.
 (Windows<sup>®</sup> XP)
 Kattintson a Start: Vezérlőpult: Képolvasók és fényképezőgépek ikonra.

2 Kattintson jobb gombbal a szkenner ikonra, válassza a Beolvasás tulajdonságai lehetőséget, majd kattintson az Események fülre.

3 A Műveletek választógombok közül válassza a "A megadott program indítása" lehetőséget.

4) Válasszon ki egy programot a beviteli listából.

| nio biic i      | oob - tulaju                  | unsayor                           |                       |                    |
|-----------------|-------------------------------|-----------------------------------|-----------------------|--------------------|
| Átalános        | Események                     | Színkezelés                       | Speciális             |                    |
| <i>3</i>        | Jelöljön ki eg<br>esetén végn | gy eseményt, és<br>ehajtandó műve | határozza m<br>letet. | eg a bekövetkezése |
| <u>E</u> semény | kijelölése: (                 | 🥩 ScanButtor                      | 1                     | •                  |
| Művele          | tek                           |                                   |                       |                    |
| An              | negad <u>ott</u> progr        | am 🐌 DSmo                         | bileSCAN II           | <b>•</b>           |
|                 | itasa:                        |                                   |                       |                    |
|                 | dezzen ra a fu                | Jitatando progra                  | im nevere             |                    |
| ) <u>S</u> er   | nmilyen művel                 | letet ne h <mark>a</mark> jtson   | végre                 |                    |
|                 |                               |                                   |                       |                    |
|                 |                               |                                   |                       |                    |
|                 |                               |                                   |                       |                    |
|                 |                               |                                   |                       |                    |
|                 |                               |                                   |                       |                    |
|                 |                               |                                   |                       |                    |
|                 |                               |                                   |                       |                    |

5 Kattintson az OK, gombra, majd lépjen ki a Vezérlőpultból.

### PROGRAMOK MÓDOSÍTÁSA

A gombot beállíthatja úgy is, hogy egy adott szkennelés alkalmazás induljon el a gomb lenyomására.

- (Windows<sup>®</sup> 7 és Windows Vista<sup>®</sup>) Kattintson a Start: Vezérlőpult: Eszközök és nyomatók ikonra. (Windows<sup>®</sup> XP) Kattintson a Start: Vezérlőpult: Képolvasók és fényképezőgépek ikonra.
- 2 Kattintson jobb gombbal a szkenner ikonra, válassza a Beolvasás tulajdonságai lehetőséget, majd kattintson az Események fülre.
- 3 A Műveletek választógombok közül válassza a "Kérdezzen rá a futtatandó program nevére" lehetőséget.

|                         | Események                      | Színkezelés                       | Speciális                    |                          |   |
|-------------------------|--------------------------------|-----------------------------------|------------------------------|--------------------------|---|
| <i>3</i>                | Jelöljön ki eg<br>esetén végre | ny eseményt, és<br>ehajtandó műve | határozza meg a be<br>letet. | <del>skövetk</del> ezése |   |
| <u>E</u> semény         | v kijelölése:                  | 🥩 ScanButtor                      | (                            | •]                       |   |
| Művele                  | etek                           |                                   |                              |                          |   |
| An                      | negad <u>o</u> tt progr        | am 🍃 DSmo                         | bileSCAN II                  |                          | w |
| <ul> <li>Kér</li> </ul> | ndezzen rá a fu                | ittatandó progra                  | m nevére                     |                          |   |
| 0.00                    |                                |                                   |                              |                          |   |
| ) <u>S</u> er           | mmilyen müvel                  | etet ne hajtson                   | végre                        |                          |   |
|                         |                                |                                   |                              |                          |   |
|                         |                                |                                   |                              |                          |   |
|                         |                                |                                   |                              |                          |   |
|                         |                                |                                   |                              |                          |   |
|                         |                                |                                   |                              |                          |   |
|                         |                                |                                   |                              |                          |   |

4 Kattintson az OK, gombra, majd lépjen ki a Vezérlőpultból.

Ezután ha megnyomja a szkenner tetején levő gombot, a program kiválasztását végző ablak fog megjelenni.

# A SZKENNER TISZTÍTÁSA

### Megjegyzés

A tisztítási eljárást a DSMobileScan II programból lehet elindítani. Javasol pár csepp alkoholt (70%-os izopropil-alkoholt) cseppenteni a tisztítólap közepére.

### Megjegyzés

Használja az eredeti csomagolásban található tisztítólapot. Ha kellékenyagokra, tartozékokra vagy pótalkatrészekre van szüksége, látogassa meg a <u>www.brother.eu</u> weboldalt. Keresse meg az országának megfelelő Brother képviseletet, ahonnan további információkat kaphat ezek beszerzésével kapcsolatban.

Először csatlakoztassa a szkennert a számítógép USB-portjához. Várjon, amíg a számítógép felismeri a szkennert, majd nyomja meg a fekete gombot a szkenner tetején. A párbeszédablakból válasszon egy TWAIN- vagy WIA-kompatibilis alkalmazást, mint pl. a DSmobileScan II. A következő ablak jelenik meg.

|                             | DSmobile | 700D 👻                 |          |
|-----------------------------|----------|------------------------|----------|
| Szkenner beállít            | ásai     |                        |          |
| 🖱 Fekete-fehe               | ér       | Kétoldalas             | kennelés |
| 🖱 Szürkeárny                | alatos   |                        |          |
| Színes                      |          | Egyéni                 |          |
| (im <mark>eneti fájl</mark> | 12       |                        |          |
| Fájltípus:                  | PD       | = 🔹 🗸 Beállítások      |          |
| A dokumentum                | neve:    | DSmobileSCAN-%n.pdf    |          |
| Helyezze a köv              | etkező   | C:\Users\aaa\Documents |          |

Használat Windows<sup>®</sup> rendszerrel

2 Kattintson az Egyéni gombra, és megjelenik a következő ablak.

| Bőre meghatározott beállítás | s Egyéni beáll ításo           | k Információ     |                               |           |
|------------------------------|--------------------------------|------------------|-------------------------------|-----------|
| Egyoldalas                   | Kétoldal                       | as               | Cm 0 5                        | 10 15 20  |
| 💮 Fekete-fehér 🛛 🤇           | 🖱 Szürkeárnyalatos             | Szines           | 0                             |           |
| Felbontás (dpi):             | 300                            | •                | E                             |           |
| Szkennelési méret:           | evélméret (216 x 27            | 9mm) 🔻           | 2                             |           |
| Kiegyenes îtés               | Forgatás:                      | Nincs 💌          | 10-                           |           |
| Automatikus vágás            | 💹 Oldal vé                     | igének észlelése | 1                             |           |
| Fényerő                      | 0. 0. 10 <sup>1</sup> 01 - 100 | 0%               | 15-                           |           |
| Kontraszt                    |                                | 0%               | -                             |           |
| Gamma                        |                                | 1.8              | 20-                           |           |
| Fényes pont                  |                                | 255              | 25                            |           |
| Amypont J                    |                                |                  |                               |           |
|                              |                                | Alapértelmezés   | 30-                           |           |
| Szélesség: 21.6 cm           | Magasság:                      | 27.9 cm          | -                             |           |
| Képméret: 24.08 ME           | 3                              |                  | <ul> <li>Tartomány</li> </ul> | Flőnézet  |
| Szabad lemezterület          | :: 13.32 GB                    |                  | Coom                          | LIGHTELOL |
|                              |                                |                  |                               |           |

3 Kattintson a Kalibrálás gombra, és megjelenik a következő ablak.

| Kalibrálás | Helyezze a szkennerbe a fekete-fehér kalibrációs papírt,<br>majd nyomja meg a Kalibrálás gombot.                                                              |
|------------|----------------------------------------------------------------------------------------------------|
| Tisztítás  | Helyezze be a tisztítópapírt, majd nyomja meg a Tisztítás<br>gombot. Ha a papír önmagában nem hatékony<br>csepegtessen rá néhány csepp alkoholt, ez segíthet. |

4 Kattintson a Tisztítás gombra, és megjelenik a következő ablak.

| Calibrációs oldal                                                                                             | X                                                 |
|----------------------------------------------------------------------------------------------------|---------------------------------------------------|
| Helyezze be a tisztítópapírt, majd nyomja meg a Tisztítá<br>önmagában nem hatékony csepegtessen rá néhány cse | s gombot. Ha a papír<br>pp alkoholt, ez segíthet. |
|                                                                                                    | ОК                                                |

#### 🖉 Megjegyzés

Ha a papír önmagában még nem elég hatékony, helyezzen pár csepp alkoholt a tisztítólapra.

5 Helyezze a tisztítólapot a készülékbe.

Használat Windows<sup>®</sup> rendszerrel

6 Kattintson az OK gombra, és megjelenik a következő ablak.

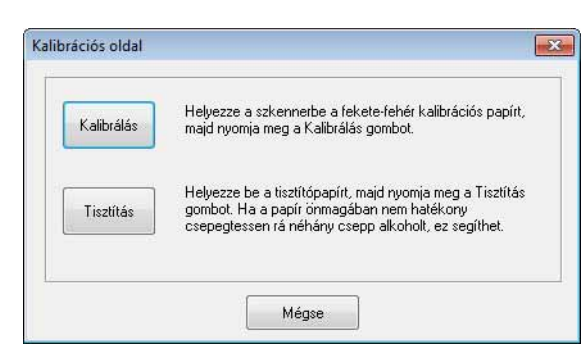

Kattintson a Tisztítás gombra. A tisztítópapír előre-hátra fog mozogni a szkennerben, majd a készülék kiadja a papírt, és a következő ablak jelenik meg.

| ire meghatározott beáli ita | Egyeni beallita   | asok Információ   |              |          |
|-----------------------------|-------------------|-------------------|--------------|----------|
| Egyoldalas                  | 🖱 Kétol           | dalas             | Cm 0 5       | 10 15 12 |
| Fekete-fehér                | 🔘 Szürkeárnyalai  | tos 💿 Színes      | 0 1          |          |
| Felbontás (dpi):            | 300               |                   | - 1          |          |
| Szkennelési méret:          | Levélméret (216 x | 279mm)            | •            |          |
| Kiegyenes îtés              | Forgatás:         | Nincs             | • 10         |          |
| Automatikus vágás           | Oldal             | végének észlelése | -            |          |
| Fényerő                     | a a angla a       | 0%                | 15-          |          |
| Kontraszt                   |                   | 0%                | 1            |          |
| Gamma                       |                   | 1.8               | 20-          |          |
| Fényes pont                 | 11111111111       | 255               |              |          |
| Amypont .                   | an di shakara     | 0                 | 20-          |          |
|                             |                   | Alapértelmezés    | 30-          |          |
| Szélesség: 21.6 cm          | n Magassá         | ág: 27.9 cm       |              |          |
| Képméret: 24.08 M           | B                 |                   | (a) Tatomáov | Distant  |
| Szabad lemezterük           | et: 13.32 GB      |                   | Com Zoom     | Eonezet  |
| 0.<br>12000-000-02009       |                   |                   |              |          |

8 Kattintson az OK gombra a befejezéshez.

# Használat Mac OS<sup>®</sup> X rendszerrel

#### <u>A LEGJOBB EREDMÉNYEK ÉRDEKÉBEN KÉRJÜK, TELEPÍTSE A MELLÉKELT TELEPÍTŐ DVD-N</u> TALÁLHATÓ SZOFTVERT A SZKENNER CSATLAKOZTATÁSA **ELŐTT**.

### 🖉 Megjegyzés

Az USB-kábelen óvintézkedésként egy PIROS figyelmeztető címke található, emlékeztetve arra, hogy először telepítenie kell a Telepítő DVD-n található szoftvert. A szoftver telepítése után távolítsa el a figyelmeztető címkét, majd csatlakoztassa a szkenner kábelét.

# RENDSZERGAZDAI JOGOSULTSÁGOK BEÁLLÍTÁSA

Ha a telepítés vagy kalibráció nem működik a Macintosh<sup>®</sup> számítógépen, a beállításokkal lehet probléma. A telepítéskor olyan rendszergazdai jogosultságokra van szükség, ami lehetővé teszi a DSmobile szoftver telepítését és a kalibráció elvégzését. Ha azonban a rendszer úgy van beállítva, hogy nem rendelkezik rendszergazdai jogosultságokkal, vagy a jogosultságokkal kapcsolatban probléma lép fel, a telepítés és kalibráció akadályokba ütközhet. A probléma megoldása érdekében tegye a következőket:

- Kattintson a képernyő bal felső sarkában található Apple<sup>®</sup> menüre és válassza a System Preferences (Rendszerbeállítások) lehetőséget.
- 2 Válassza a System (Rendszer), majd az Users & Groups (Felhasználók és csoportok) ikont.

3 Az ablak bal oldalán található a felhasználói fiókok felsorolása, ahol az egyik az Ön felhasználóneve, és alatta az "Admin" (Rendszergazda) jelölés található.

4 Ha <u>nem</u> látja az admin jelölést, vegye fel a kapcsolatot a rendszergazdával, hogy módosítsa a jogosultságokat a szoftver telepítéséhez és a szkenner kalibrációjához.

### A SZOFTVER TELEPÍTÉSE

Helyezze be a DSmobile 700D szkennerhez kapott Telepítő DVD-t a Mac<sup>®</sup> számítógépbe, és kövesse az alábbi lépéseket.

- Bizonyosodjon meg róla, hogy a Macintosh<sup>®</sup> rendszerszoftver Mac OS<sup>®</sup> X v10.4, v10.5, v10.6 vagy v10.7 verziójú, és hogy az alkalmazás Intel-alapú Mac számítógépekre íródott.
- <u>Ne</u> csatlakoztassa a DSmobile 700D szkennert a Macintosh<sup>®</sup> számítógéphez, amíg nem telepítette az illesztőprogramot.
- 3 Az első telepítést és kalibrációt célszerű rendszergazda felhasználóval végezni. (Lásd RENDSZERGAZDAI JOGOSULTSÁGOK BEÁLLÍTÁSA.)
- 4 Kattintson duplán a DVD ikonra, majd nyissa meg a "Macintosh" mappát.
- 5 Kattintson duplán a DSmobile 700D Driver.pkg ikonra.
- 6 Kattintson a "Continue" (Folytatás) gombra.
- 7 Válassza ki a telepítés célmeghajtóját vagy kattintson a "Continue" (Folytatás) gombra.
- 8 Kattintson az "Install" (Telepítés) lehetosegre.
- 9 Zárjon be minden alkalmazást, majd kattintson a "Continue Installation" (Telepítés folytatása) gombra.
- 10 A telepítés befejezése után kattintson a "Logout" (Kijelentkezés) gombra.
- (1) Csatlakoztassa a DSmobile 700D szkennert a Macintosh<sup>®</sup> számítógép egyik USB-csatlakozójához.
- Indítsa el a TWAIN-kompatibilis alkalmazást. A Macintosh<sup>®</sup> rendszer része az "Image Capture" (Képrögzítő) alkalmazás, de más TWAIN-kompatibilis szoftvert is használhat. Lásd A DSmobile 700D szkenner kalibrációja a "Képrögzítő" alkalmazás használatával >> 21. oldal az "Image Capture" (Képrögzítő) alkalmazással történő kalibrációval kapcsolatban. (Mac OS<sup>®</sup> X v10.6 vagy későbbi rendszer esetén lásd A szkenner kalibrációjának végrehajtása
  - >> 32. oldal a "PageManager<sup>®</sup> 9" alkalmazással történő kalibrációval kapcsolatban.)
- 13 Válassza ki szkennerként a "DSmobile 700D" eszközt.
- 14 Kövesse a képernyőn megjelenő utasításokat a kalibrációhoz és szkenneléshez.
- Ha a DSmobile 700D eszközt Macintosh<sup>®</sup> számítógéppel használja, a szkenner tetején található gomb nem indítja el automatikusan a szkenner szoftvert (csak Windows<sup>®</sup> operációs rendszer esetén).

### PageManager<sup>®</sup> 9 telepítés (Mac OS<sup>®</sup> X v10.4, v10.5, v10.6 és v10.7 esetén)

A folyamat ezen pontján telepítheti a PageManager<sup>®</sup> 9 szoftvert. Helyezze be a DSmobile 700D szkennerhez kapott Telepítő DVD-t a Mac<sup>®</sup> számítógépbe, és kövesse az alábbi lépéseket.

- Kattintson duplán a DVD ikonra.
- 2 Nyissa meg a "Macintosh" mappát.
- 3 Nyissa meg a "PageManager 9" mappát.
- 4 Kattintson duplán a PageManager Installer.mpkg ikonra.
- 5 Kövesse a képernyőn megjelenő utasításokat a PageManager<sup>®</sup> 9 telepítéséhez.

### BizCard<sup>®</sup> 5 telepítés (Mac OS<sup>®</sup> X v10.4, v10.5, v10.6 és v10.7 esetén)

A BizCard<sup>®</sup> 5 szoftvert is telepítheti.

- 1 Kattintson duplán a DVD ikonra.
- 2 Nyissa meg a "Macintosh" mappát.
- 3 Nyissa meg a "BizCard 5" mappát.
- 4 Kattintson duplán a BizCard Installer.mpkg ikonra.
- 5 Kövesse a képernyőn megjelenő utasításokat a BizCard<sup>®</sup> 5 telepítéséhez.

# A SZOFTVER ELTÁVOLÍTÁSA

Ha el kell távolítania a szoftver a Macintosh rendszerről, azt a Telepítő DVD-n található eltávolító programmal (csak PageManager<sup>®</sup> és BizCard<sup>®</sup> esetén) teheti meg, vagy egyszerűen csak húzza át a szoftvert az Applications (Alkalmazások) mappából a kukába.

Célszerű azonban a Telepítő DVD-n található eltávolító alkalmazást használni.

### A HARDVER TELEPÍTÉSE

A készülék telepítéséhez keressen egy használaton kívüli USB-csatlakozót a Macintosh<sup>®</sup> számítógépet, és csatlakoztassa a szkenner USB-kábelét az aljzatba. A készüléket NE egy billentyűzet USB portjához vagy egy árammal nem ellátott USB hubhoz csatlakoztassa.

# KALIBRÁCIÓ

A kalibráció kritikus fontosságú művelet, mivel ezt biztosítja, hogy a képminőség "megfelelő" legyen a számítógép és szkenner kombinációjához. Ha másik számítógéppel használja később a szkennert, azt újra kell kalibrálnia.

A rendszer kalibrációjához rendszergazdaként kell belépnie. További információért lásd *RENDSZERGAZDAI JOGOSULTSÁGOK BEÁLLÍTÁSA* **>>** 17. oldalon.

A kalibrációs folyamat egy speciális fekete-fehér kalibrációs lapot használ (lásd iv. oldal), amelyet a készülék csomagolásában talál. Kalibráció során bizonyosodjon meg róla, hogy a fekete oszlop lefelé áll, és ügyeljen a nyilak megfelelő irányára.

Ha elvesztette a szkennerhez adott fekete-fehér kalibrációs lapot, bármilyen sima "fehér" A4-es méretű lappal (minél "fehérebb", annál jobb) el tudja végezni a kalibrációt. Egyszerűen hajtsa félbe a papírt, és a hajtással szembeni oldalát helyezze először a szkennerbe a kalibrációs során. A következő üzenet jelenik meg (lásd alább).

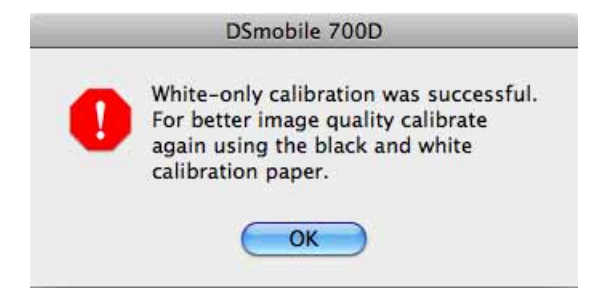

#### 🖉 Megjegyzés

Ha a képminőség nem megfelelő, tisztítsa meg a szkennert a csomagban található tisztítólappal (lásd a Tippek és óvintézkedések oldalt), majd kalibrálja újra a szkennert.

### A DSmobile 700D szkenner kalibrációja a "Képrögzítő" alkalmazás használatával

A kalibráció a szkenner beállításának kritikus lépése. Ez teszi lehetővé, hogy a beszkennelt színadatok a legjobb képminőség érdekében a számítógép és szkenner kombinációjának megfelelően legyenek "kalibrálva". Ha másik számítógéppel használja később a szkennert, vagy szkennert cserél, akkor azt újra kell kalibrálnia.

A következő lépések mutatják be a DSmobile 700D szkenner kalibrációját a beépített "Image Capture" (Képrögzítő) szoftvert használatával, illetve a Mac OS<sup>®</sup> X rendszeren futó Brother illesztőprogram és grafikus felhasználói felület (GUI) segítségével. A kalibráció befejezése után azt nem kell még egyszer elvégezni, ha másik alkalmazást használ ugyanazon a számítógépen.

# Lion<sup>®</sup> (Mac OS<sup>®</sup> X v10.7)

Mac OS<sup>®</sup> X v10.7 használata esetén a szkenner kalibrációját a PageManager<sup>®</sup> 9 alkalmazással végezze. Lásd A szkenner kalibrációjának végrehajtása ➤➤ 32. oldal.

### Snow Leopard<sup>®</sup> (Mac OS<sup>®</sup> X v10.6)

Mac OS<sup>®</sup> X v10.6 használata esetén a szkenner kalibrációját a PageManager<sup>®</sup> 9 alkalmazással végezze. Lásd A szkenner kalibrációjának végrehajtása ➤➤ 32. oldal.

# Leopard<sup>®</sup> (Mac OS<sup>®</sup> X v10.5)

 Telepítse a DSmobile 700D szkenner-illesztőprogramot a Telepítő DVD-ről és indítsa újra a számítógépet.

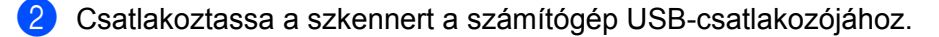

3 Nyissa meg az Applications (Alkalmazások) mappát és futtassa az "Image Capture" (Képrögzítő) alkalmazást.

| 00                      | DSmob                   | ile 700D          |                 |    |
|-------------------------|-------------------------|-------------------|-----------------|----|
| State Left Rotate Right | Zoom In Zoom Out Size T | o Fit             | _               | _  |
|                         |                         | Scan Mode:        | Document Feeder | \$ |
|                         |                         | Document:         | Color Photo     | \$ |
|                         |                         | Bit Depth:        | 8 bits          | \$ |
|                         | -                       | Resolution:       | 300 🔹 dpi       |    |
|                         |                         | Scan Size:        | US letter       | \$ |
|                         |                         |                   | Duplex          |    |
|                         |                         | Scan To Folder:   | Pictures        | :  |
|                         |                         | Name:             | Scan            |    |
|                         |                         | Format:           | TIFF            | ÷  |
|                         |                         | Automatic Task:   | 🙀 Preview       | \$ |
|                         |                         | Image Correction: | None            | :  |
|                         |                         |                   |                 |    |
|                         |                         | Options           | Sca             | n  |

Zárja be a "DSmobile 700D" ablakot.

5 A "Devices" (Eszközök) menüből válassza a "Browse Devices" (Eszközök tallózása) lehetőséget.

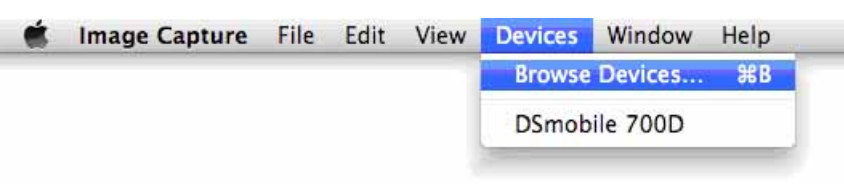

6 Megjelenik az "Image Capture Device Browser" (Képrögzítő eszközök tallózása) ablak.

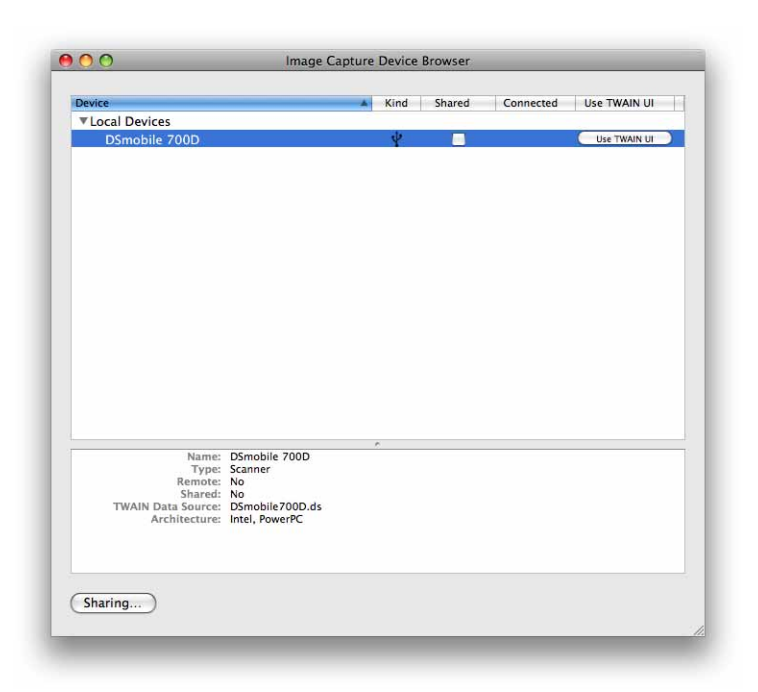

- 7 Kattintson az "Use TWAIN UI" (TWAIN felület használata) gombra a "DSmobile 700D" elem jobb oldalán.
- 8 Kattintson a "Scan" (Szkennelés) gombra.

|        | Download To:    | <b>Pictures</b>       | \$   |
|--------|-----------------|-----------------------|------|
|        | Name:           | Scan                  |      |
|        | Format:         | JPEG 🛟                |      |
|        | Automatic Task: | Review                |      |
|        |                 | Occurs after scanning |      |
| Ontion |                 | 6                     | ican |

Használat Mac OS® X rendszerrel

9 Kattintson a "Calibrate" (Kalibrálás) gombra.

| • Single-sided       | O Double-sided   |            | 8 10 12 14 16 18 20 |
|----------------------|------------------|------------|---------------------|
| ● Black/White ○ G    | rayscale 🔘 Color | E          |                     |
| Resolution (DPI): 30 | 00               | 4          |                     |
| Scan Size: Letter (8 | .5" x 11")       | - 6<br>- 6 |                     |
| Descreen             |                  | - 8        |                     |
| Brightness:          | 0                | 12         |                     |
| Contrast:            | 0                | E14        |                     |
| Gamma:               | 1.4              | E18        |                     |
| Highlight:           |                  | -20        |                     |
| Shadow:              | ····· 0          | 24         |                     |
|                      | Reset            | ) =28      |                     |
| Width: 21.6 cm       | leight: 27.9 cm  | -30        |                     |
| Image size: 1.0 MI   | B                | E34        |                     |
| Calibrata            |                  |            | ancel Scan          |

- Helyezze be a fekete-fehér kalibrációs lapot úgy, hogy a nyíl felül legyen, a fekete sáv pedig a lap alsó részén. Adott esetben fehér papírlapot is használhat.
- 1 Kattintson a "Calibrate" (Kalibrálás) gombra.

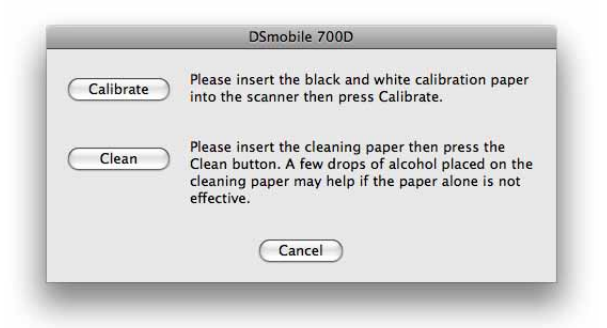

12 A kalibrációs szkennelés befejezésekor kattintson az "OK" gombra, majd szkennelje be a dokumentumait.

# Tiger<sup>®</sup> (Mac OS<sup>®</sup> X v10.4)

- 1 Telepítse a DSmobile 700D szkenner-illesztőprogramot a Telepítő DVD-ről és indítsa újra a számítógépet.
- Csatlakoztassa a szkennert a számítógép USB-csatlakozójához.
- 3 Nyissa meg az "Applications" (Alkalmazások) mappát és futtassa az "Image Capture" (Képrögzítő) alkalmazást.

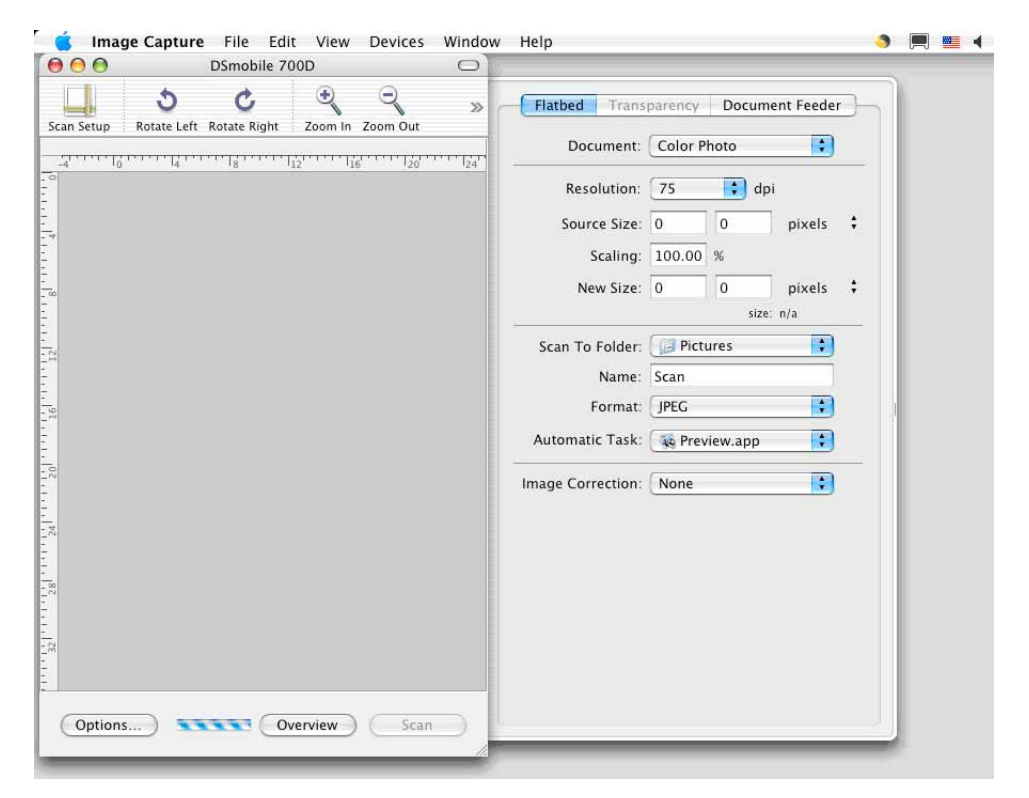

4 Zárja be a "DSmobile 700D" ablakot.

5 A "Devices" (Eszközök) menüből válassza a "Browse Devices" (Eszközök tallózása) lehetőséget.

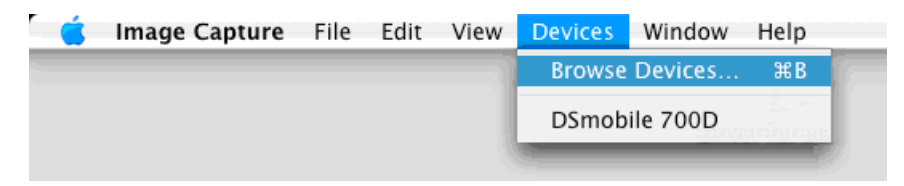

Használat Mac OS® X rendszerrel

6 Megjelenik az "Image Capture Devices" (Képrögzítő eszközök) ablak.

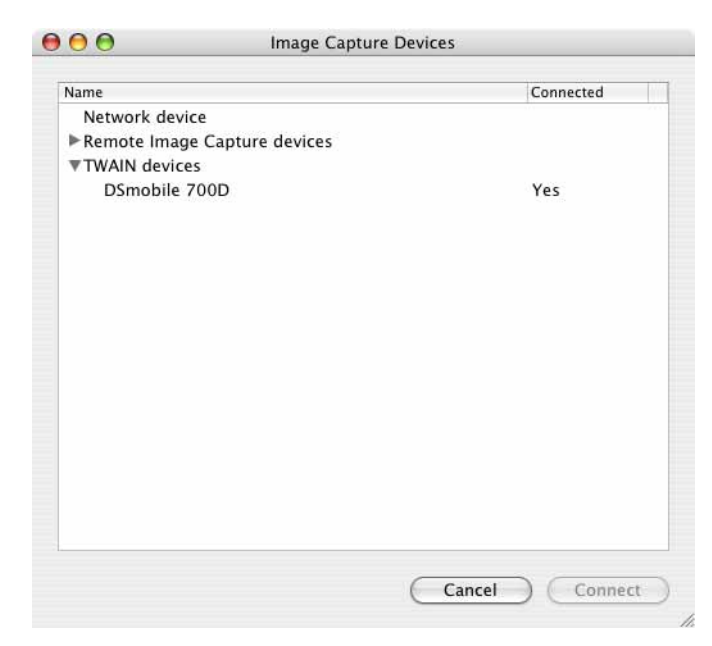

7 Kattintson a "DSmobile 700D" lehetőségre.

8 Kattintson az "Use TWAIN software" (TWAIN szoftver használata) jelölődobozra az ablak alján.

| lame               |             |  | Connected |  |
|--------------------|-------------|--|-----------|--|
| Network device     |             |  |           |  |
| Remote Image Captu | ure devices |  |           |  |
| TWAIN devices      |             |  |           |  |
| DSmobile 700D      |             |  | Yes       |  |
|                    |             |  |           |  |
|                    |             |  |           |  |
|                    |             |  |           |  |
|                    |             |  |           |  |
|                    |             |  |           |  |
|                    |             |  |           |  |
|                    |             |  |           |  |
|                    |             |  |           |  |
|                    |             |  |           |  |
|                    |             |  |           |  |
|                    |             |  |           |  |
|                    |             |  |           |  |
|                    |             |  |           |  |
|                    |             |  |           |  |

- 9 Kattintson az "OK" gombra az "Image Capture Devices" (Képrögzítő eszközök) ablakban.
- 10 A "Devices" (Eszközök) menüből válassza a "DSmobile 700D" lehetőséget.
- 11 A "DSmobile 700D" ablakban kattintson a "Scan" (Szkennelés) gombra.

- 12 Kattintson a "Calibrate" (Kalibrálás) gombra.
- 13 Helyezze be a fekete-fehér kalibrációs lapot úgy, hogy a nyíl felül legyen, a fekete sáv pedig a lap alsó részén. Adott esetben fehér papírlapot is használhat.
- A kalibrációs szkennelés befejezésekor kattintson az "OK" gombra, majd szkennelje be a dokumentumait.

3

### DSmobileSCAN II (csak Windows<sup>®</sup>)

Ez a szoftver az Adobe<sup>®</sup> Acrobat<sup>®</sup> PDF, JPEG, és TIFF formátumokat támogatja. Csak PDF formátumú fájlok menthetők több oldalas állományként. A JPEG és TIFF fájlokat a szoftver különálló fájlként kezeli, az oldalszámot a fájlnévben jelölve (az első oldal kivételével).

### A DSmobileSCAN II használata alapértelmezett alkalmazásként

A DSmobileSCAN II alapértelmezettként történő használatából eredő fő előny, hogy ezáltal automatikusan tud szkennelni. A szkenner tetején levő gomb egyszeri lenyomásával elindul a DSmobileSCAN II szoftver, ismételt lenyomásával pedig megkezdődik a dokumentum szkennelése.

| Szkenner: DSmobile                                   | DSmobile 700D 🔹         |           |  |
|------------------------------------------------------|-------------------------|-----------|--|
| Szkenner beállításai                                 |                         |           |  |
| Fekete-fehér                                         | 🖳 Kétoldalas            | zkennelés |  |
| <ul> <li>Szűrkearnyalatos</li> <li>Színes</li> </ul> | Egyéni                  |           |  |
| Papírméret: Levélr                                   | néret (216 x 279mm) 🔻   | Kész      |  |
| Kimeneti fájl                                        |                         |           |  |
| Fájltípus: P(                                        | DF ▼ Beállítások        |           |  |
| A dokumentum neve:                                   | DSmobileSCAN-%n.pdf     |           |  |
| Helyezze a következő<br>mappába:                     | C: \Users\aaa\Documents |           |  |

A program lehetővé teszi a szkennelés típusának és a papír méretének kiválasztását a főmenüből (lásd fenn) vagy a dokumentumkezelő vezérlőpult "Egyéni" gombjának lenyomásával pontosabb beállításokat végezhet. Az egyedi beállítások kiválasztása megnyitja a TWAIN-illesztőprogram ablakát, ami a DSmobileSCAN II szoftvertől különálló alkalmazás.

Az Egyéni használatával megszakad az automatikus szkennelés funkció. A felhasználónak ki kell választania a megadandó beállítást, majd az "OK" gomb lenyomásával térhet vissza a program szkennelési ablakához, ahol a zöld "Szkennelés" gomb lenyomásával szkennelheti be az oldalt.

Ha a DSmobileSCAN II <u>nem</u> az alapértelmezett program, a szkenner tetején található gomb lenyomásával megjelenik egy ablak, amiből kiválaszthatja a futtatni kívánt szkennelési alkalmazást, lásd *A SZKENNER HASZNÁLATA* →> 11. oldal. Kövesse a kiválasztott szkennelési szoftverhez tartozó szkennelési utasításokat.

### Megjegyzés a dokumentumnevekkel kapcsolatban

A fáilneveket indexszámmal vagy dátummal egészítheti ki. Ha a fáilnévhez a "%n" bővítést adja, a fáilnév 1-gyel kezdődő sorszámozással bővül (ha van már ilyen fájlnév, a sorszám a következő számmal folytatódik). Ha a fájlnévhez a "%d" bővítést adja, a fájlnév kiegészül az ÉÉ-HH-NN formátumú dátummal.

### A DSmobileSCAN II asztali parancsikon használata

A DSmobileSCAN II szoftver telepítése az ( ) ikon jelenik meg az asztalon. Az ikon használatával

indíthatja el a DSmobileSCAN szoftvert, de ha nem a DSmobileSCAN II az alapértelmezett alkalmazás, a program "manuális" üzemmódban indul el. és a zöld "SZKENNELÉS" gombra kell kattintani a szkennelés indításához.

Ha a DSmobileSCAN II alkalmazást választotta alapértelmezett szkennelési szoftverként, és a DSmobileSCAN II alkalmazást az asztalról indította el, a szkenner tetején található gomb lenvomása elindítia a szkennelési folyamatot.

Ha nem a DSmobileSCAN II az alapértelmezett szkennelési szoftver, és a DSmobileSCAN II alkalmazást az asztalról indította el, a szkenner tetején található gomb lenyomása a "Válassza ki a művelethez indítandó programot" ablak jelenik meg. A menüből másik programot is választhat. Annak ellenére, hogy a háttérben megjelenik a DSmobileSCAN ablak, az nincs hatással az Ön által használt szkennelési alkalmazás működésére. A DSmobileSCAN II ablak bezárásához kattintson a DSmobileSCAN II képernyő tetején található "X"-re. A DSmobileSCAN II ablak bezárása nincs hatással az Ön által használt szkennelési alkalmazás működésére.

# TWAIN (WINDOWS<sup>®</sup>)

A DSmobile 700D TWAIN-illesztőprogramja automatikusan települ, amikor a Telepítő DVD a Windows<sup>®</sup> illesztőprogramokat telepíti. A TWAIN-illesztőprogram határozza meg a számítógépes programok és a DSmobile 700D közötti kommunikációt és adatszerkezeteket.

A "Válassza ki a művelethez indítandó programot" ablakban (lásd lenn) felsorolt alkalmazások olyan TWAINés WIA-kompatibilis alkalmazások, amelyek lehetővé teszik a DSmobile 700D szkenner használatával történő szkennelést. Minden program másként indítja a szkennelést. Kövesse az Ön által használt programnak megfelelő utasításokat.

| Ś        | Windows faxoló és képolvasó alkalmazás.<br>Képek beolvasása, kezelése és továbbítása |
|----------|--------------------------------------------------------------------------------------|
| -        | Beolvasás<br>Képek rögzítése képolvasóból                                            |
| <b>3</b> | DSmobileSCAN II<br>DSmobileSCAN II                                                   |
|          |                                                                                      |

Ha az Ön által választott program a saját felülete helyett a TWAIN-felületet használja, megjelenik az (alább látható) TWAIN-vezérlőpult. A TWAIN-felület teszi lehetővé a szkenner beállításainak módosítását. Ez a "finomhangolás" csak bizonyos dokumentumok szkenneléséhez szükséges.

| Bőre meghatározott be                       | állítás Egyéni beállít | ások Információ     |           |          |
|---------------------------------------------|------------------------|---------------------|-----------|----------|
| Egyoldalas                                  | 🔘 Kéto                 | Idalas              | Cm 0 15   | 10 15 20 |
| 💿 Fekete fehér                              | 🔘 Szürkeámyala         | tos 🧿 Szines        | 0 -       |          |
| Felbontás (dpi):                            | 300                    |                     |           |          |
| Szkennelési méret: Levélméret (216 x 279mm) |                        |                     |           |          |
| Kegyenes ítés                               | Forgatás:              | Nincs -             | 10-       |          |
| Automatikus va                              | ágás 📃 Olda            | l végének észlelése |           |          |
| Fényerő                                     |                        | 0%                  | 15-       |          |
| Kontraszt                                   | 1 HO I TOT I I         | 0%                  |           |          |
| Gamma                                       |                        | 1.8                 | 20-       |          |
| Fényes pont                                 |                        | 255                 | 25        |          |
| Amypont                                     | *******                | 0                   |           |          |
|                                             |                        | Alapértelmezés      | 30-       |          |
| Szélesség: 21                               | .6 cm Magass           | ág: 27.9 cm         |           |          |
| Képméret: 24.                               | 08 MB                  |                     | Tartomány | Flőnézet |
| Szabad lemez                                | erulet: 13.32 GB       |                     | Coom      | Lionozot |
| 10                                          |                        | una and             |           |          |

A TWAIN-vezérlőpult ablakában a következő fülek találhatók. **Előre meghatározott beállítás**, **Egyéni beállítások** és **Információ**. Tekintse át ezeket a füleket és funkcióikat.

# PageManager<sup>®</sup> 9 (Windows<sup>®</sup>)

Ezzel a programmal egyszerűen szkennelheti, megoszthatja és rendszerezheti fényképeit és dokumentumait. Ez nem csak a papír alapú dokumentumokat digitalizálásában segít, de számos formátum megtekintését, szerkesztését, küldését és biztonsági másolat készítését is lehetővé teszi.

A PageManager<sup>®</sup> telepítéséhez lásd *PageManager<sup>®</sup> 9 telepítés (Windows<sup>®</sup>)* ➤> 5. oldal. A további használati utasításokkal kapcsolatban lásd a programhoz tartozó "súgó" fájlt.

### Kezdeti beállítás a PageManager<sup>®</sup> 9 használatával

#### Megjegyzés

A kalibráció a szkenner beállításának kritikus lépése. Ez a folyamat optimalizálja a számítógép és a szkenner közötti képminőséget. Ha másik számítógéppel használja később a szkennert, vagy szkennert cserél, akkor újra kell telepítenie a szkenner-illesztőprogramot és újra kell kalibrálnia a szkennert.

### Szkennelési forrás kiválasztása

- A Presto! PageManager<sup>®</sup> 9 első indításakor meg kell határozni a program által használandó <u>Szkennelési forrást</u>. Ezt a szkenner cseréjekor is el kell végezni.
- 2 Futtassa a PageManager<sup>®</sup> 9 alkalmazást, és kattintson az eszköztár <u>Fájl</u> parancsára.
- 3 A <u>"Fájl</u>" menüből válassza a <u>Forrás kijelölése</u> lehetőséget és a szkenner típusát.

### A szkenner kalibrációjának végrehajtása

- A szkenner kalibrálásához válassza a <u>Képadatok lekérése</u> ikont (szkenner és fényképezőgép ikon) az eszköztár menü alatt.
- 2 Megjelenik a TWAIN felhasználói felület.
- 3 Helyezze be a kalibrációs lapot a nyomtatott nyíllal előre.
- Bizonyosodjon meg róla, hogy a fekete oszlop lefelé néz, és nyomja le a <u>Kalibrálás</u> gombot.

# **BizCard<sup>®</sup> 6 (Windows<sup>®</sup>)**

A BizCard<sup>®</sup> 6 segítségével neveket, cégeket, postacímeket, telefon- és faxszámokat, e-mail címeket, stb. tarthat nyilván. Egyszerűen csak szkennelje be a névjegykártyáit, és a BizCard<sup>®</sup> 6 automatikusan menti a kártyákon található adatokat. A BizCard<sup>®</sup> 6 telepítéséhez lásd *BizCard<sup>®</sup> 6 telepítés (Windows<sup>®</sup>)* >> 5. oldal. Lásd a programhoz tartozó "súgó" fájlt a BizCard<sup>®</sup> 6 további használatával kapcsolatban.

### A szkenner kalibrációjának végrehajtása

A DSmobile 700D szkenner első használatakor a legjobb képminőséget elérése érdekében végezze el a kalibrációt.

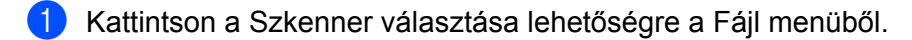

- 2) Válassza ki a szkenner illesztőprogramját a Forrás kijelölése párbeszédablakban.
- 3 Helyezze be a fekete-fehér kalibrációs lapot úgy, hogy a nyíl felül legyen, a fekete sáv pedig a lap alsó részén. Adott esetben fehér papírlapot is használhat.
- 4 Kattintson a Szkennelés a TWAIN felhasználói felület segítségével lehetőségre a Fájl menüben.
- 5 Megjelenik a kalibrációs párbeszédablak.

#### Megjegyzés

A legjobb eredmények érdekében célszerű a szkennert a használattól függően havonta egyszer újrakalibrálni.

# PageManager<sup>®</sup> 9 (Mac OS<sup>®</sup> X v10.4, v10.5, v10.6 és v10.7)

Ezzel a programmal egyszerűen szkennelheti, megoszthatja és rendszerezheti fényképeit és dokumentumait.

Ez nem csak a papír alapú dokumentumokat digitalizálásában segít, de számos formátum megtekintését, szerkesztését, küldését és biztonsági másolat készítését is lehetővé teszi.

A PageManager<sup>®</sup> telepítéséhez lásd *PageManager*<sup>®</sup> 9 *telepítés (Mac*  $OS^{\mathbb{R}} \times v10.4$ , v10.5, v10.6 és v10.7 esetén)  $\rightarrow 19$ . oldal.

A további használati utasításokkal kapcsolatban lásd a programhoz tartozó "help" (súgó) fájlt.

### Kezdeti beállítás a PageManager<sup>®</sup> 9 használatával

### 🖉 Megjegyzés

A kalibráció a szkenner beállításának kritikus lépése. Ez a folyamat optimalizálja a számítógép és a szkenner közötti képminőséget. Ha másik számítógéppel használja később a szkennert, vagy szkennert cserél, akkor újra kell telepítenie a szkenner-illesztőprogramot és újra kell kalibrálnia a szkennert.

### Szkennelési forrás kiválasztása

A Presto! PageManager<sup>®</sup> 9 első indításakor meg kell határozni a program által használandó szkennelési forrást. Ezt a szkenner cseréjekor is el kell végezni.

- 1 Futtassa a PageManager<sup>®</sup> 9 alkalmazást, és válassza ki a "File" (Fájl) menüt az eszköztáron.
- 2 A "File" (Fájl) legördülő menüből válassza a Select Source (Forrás kijelölése) lehetőséget és a szkenner típusát.

### A szkenner kalibrációjának végrehajtása

- A szkenner kalibrálásához válassza az Acquire Image Data (Képadatok lekérése) ikont (szkenner és fényképezőgép ikon) az eszköztár menü alatt.
- Megjelenik a TWAIN felhasználói felület.
- 3 Helyezze be a kalibrációs lapot a nyomtatott nyíllal előre.
- 4 Bizonyosodjon meg róla, hogy a fekete oszlop lefelé néz, és nyomja le a Calibrate (Kalibrálás) gombot. Ha megjelenik a "Calibration was successful" (A kalibrálás sikeres) üzenet, nyomja le az "OK" gombot és folytassa a szkennelést.

# BizCard<sup>®</sup> 5 (Mac OS<sup>®</sup> X v10.4, v10.5, v10.6 és v10.7)

A BizCard<sup>®</sup> 5 segítségével neveket, cégeket, postacímeket, telefon- és faxszámokat, e-mail címeket, stb. tarthat nyilván. Egyszerűen csak szkennelje be a névjegykártyáit, és a BizCard<sup>®</sup> 5 automatikusan menti a kártyákon található adatokat.

A BizCard<sup>®</sup> 5 telepítéséhez lásd *BizCard<sup>®</sup> 5 telepítés (Mac OS<sup>®</sup> X v10.4, v10.5, v10.6 és v10.7 esetén)* ▶ 19. oldal.

Lásd a programhoz tartozó "help" (súgó) fájlt a BizCard<sup>®</sup> 5 további használatával kapcsolatban.

### A szkenner kalibrációjának végrehajtása

A DSmobile 700D szkenner első használatakor a legjobb képminőséget elérése érdekében végezze el a kalibrációt.

- 1 Válassza a Select Scanner (Szkenner kiválasztása) lehetőséget a File (Fájl) menüből.
- 2) Válassza ki a szkennerhez tartozó illesztőprogramot.
- Kattintson a File (Fájl) menü Scan and Recognition Setting (Szkennelési és felismerési beállítások) lehetőségére.
- 4 Válassza a Scan with TWAIN User Interface (Szkennelés TWAIN felhasználói felülettel) lehetőséget, majd kattintson az OK gombra.
- 5 Kattintson a Scan Card and Recognize (Névjegykártya szkennelése és felismerése) lehetőségre a File (Fájl) menüben. Megjelenik a DSmobile 700D ablak.
- 6 Helyezze be a fekete-fehér kalibrációs lapot úgy, hogy a nyíl felül legyen, a fekete sáv pedig a lap alsó részén. Adott esetben fehér papírlapot is használhat.
- 7 Kattintson a Calibrate (Kalibrálás) gombra.
- 8 Bizonyosodjon meg róla, hogy a fekete oszlop lefelé néz, és nyomja le a Calibrate (Kalibrálás) gombot.

#### Megjegyzés

A legjobb eredmények érdekében célszerű a szkennert a használattól függően havonta egyszer újrakalibrálni. A szkennelési szoftver használata

# Műszaki támogatás (PageManager<sup>®</sup> és BizCard<sup>®</sup>)

#### France

| Téléphone :            | +33-176607489         |
|------------------------|-----------------------|
| Adresse électronique : | fr.nsc@newsoft.eu.com |
| Deutschland            |                       |
| Telefon:               | +49-40306988851       |
| E-Mail-Adresse:        | de.nsc@newsoft.eu.com |
| Italia                 |                       |
| Telefono:              | +39-0699268256        |
| Indirizzo e-mail:      | it.nsc@newsoft.eu.com |
| España                 |                       |
| Teléfono:              | +34-901666314         |
| Dirección de correo    |                       |
| electrónico:           | sp.nsc@newsoft.eu.com |
| United Kingdom         |                       |
| Telephone:             | +44-1480-359402       |
| E-mail Address:        | uk.nsc@newsoft.eu.com |
| Egyéb országok         |                       |

E-mail cím: tech@newsoft.eu.com

3

# Műszaki adatok

| Modell neve:                                                                    | DSmobile 700D                                                                                         |
|---------------------------------------------------------------------------------|----------------------------------------------------------------------------------------------------|
| Szkennelési sebesség (fekete-fehér)                                             | 6,5 másodperc (A4, 200 dpi)                                                                           |
| Szkennelési sebesség (színes)                                                   | 19 másodperc (A4, 200 dpi)                                                                            |
| Kétoldalas szkennelési sebesség (mono)                                          | 12,5 másodperc (A4, 200 dpi)                                                                          |
| Kétoldalas szkennelési sebesség (színes)                                        | 38 másodperc (A4, 200 dpi)                                                                            |
| Felbontás (optikai)                                                             | Max. $600 \times 600$ dpi                                                                             |
| Szürkeárnyalatos                                                                | 256 szint                                                                                             |
| Színmélység (bels./küls.)                                                       | 24 bit                                                                                                |
| Média súlya                                                                     | 65 és 120 g/m <sup>2</sup>                                                                            |
| Mádia márata                                                                    | Szélesség: max. 216 mm                                                                                |
|                                                                                 | Hosszúság: max. 356 mm                                                                                |
| Dokumentum szkennelési szélesség                                                | Letter: 216 mm                                                                                        |
| Depínyestesség                                                                  | Média max. vastagsága: 1,0 mm                                                                         |
| r apii vastaysay                                                                | Média min. vastagsága: 0,1 mm                                                                         |
| Hőmáraáklat (táralási/működási)                                                 | +5 és +50 °C (működési)                                                                               |
| nomersekiet (tarolasi/mukodesi)                                                 | -20 és +60 °C (tárolási)                                                                              |
| Deletív péretertelem (térelési/műlködési)                                       | 10 és 90% RH, lecsapódás nélkül (működési)                                                            |
|                                                                                 | 10 és 90% RH, 30 °C hőmérsékleten, lecsapódás nélkül (tárolási)                                       |
| Áramforrás                                                                      | USB-tápellátás<br>5 V egyenáram                                                                       |
| Energiafogyasztás (MAX)                                                         | 2,3 W                                                                                                 |
| Energiafogyasztás (készenléti üzemmód)                                          | 0,7 W                                                                                                 |
| Energiafogyasztás (alvó üzemmód)                                                | 0,01 W                                                                                                |
| USB                                                                             | Nagy sebességű 2.0                                                                                    |
| TWAIN kompatibilis eszköz                                                       | IGEN                                                                                                  |
| WIA kompatibilis eszköz                                                         | IGEN                                                                                                  |
| Szkenner illesztőprogram (Windows)                                              | TWAIN, WIA az XP/Vista/Windows 7 rendszerekhez                                                        |
| Szkenner illesztőprogram (Mac)                                                  | TWAIN a Mac OS X v10.4, v10.5, v10.6, és v10.7 rendszerekhez                                          |
| Processzor minimális sebessége                                                  | Pentium 4 1,3 GHz vagy gyorsabb                                                                       |
| Minimum RAM                                                                     | 512 MB rendszermemória<br>(kivéve BizCard - ez a program legalább 768 MB rendszermemóriát<br>igényel) |
| Ajánlott RAM                                                                    | 1 GB memória ajánlott                                                                                 |
| A telepítéshez szükséges lemezterület<br>(Illesztőprogramok és DSmobileSCAN II) | 250 MB szabad lemezterület                                                                            |

5

# Tippek és óvintézkedések

A DSmobile 700D szkenner hosszú és termelékeny üzemelést biztosít. A szkennelés és dokumentumkezelés kényelme és hatékonysága érdekében tartsa be a következő tanácsokat.

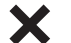

- NE helyezzen tűzőkapcsos lapot a DSmobile 700D készülékbe.
- <u>NE</u> helyezzen nedves vagy töredezett Wite-Out<sup>®</sup> hibajavítást tartalmazó lapot a készülékbe.

<u>NE</u> helyezzen ragasztót és POST-IT<sup>®</sup> címkét tartalmazó lapot a készülékbe.

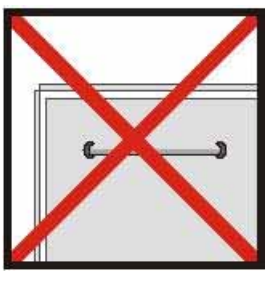

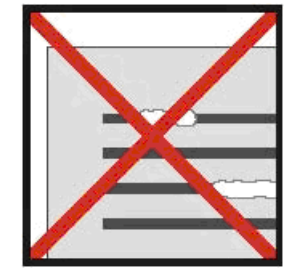

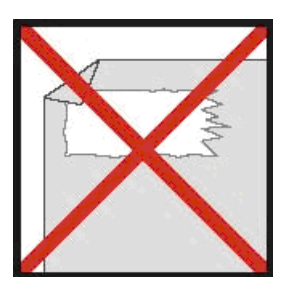

Tűzőkapocs

Hibajavító

Ragasztó

- A dokumentum szkenner felőli éle mindig legyen egyenes (ne legyen gyűrött és ne legyen a sarkánál behajtva), és a bemeneti nyílással egy szintben.
- A szkennert a mellékelt tisztító lappal és 70%-os izopropil-alkohollal (nem található a csomagban) tisztítsa. Csöppentsen pár csepp alkoholt a tisztítólapra, majd a Kalibrációs oldalon válassza a "Tisztítás" lehetőséget. A készülék automatikusan behúzza a lapot és megtisztítja a belső képérzékelőt.
- A dokumentumtartókat tiszta ronggyal és Windex<sup>®</sup> típusú folyékony szemüvegtisztítóval lehet megtisztítani. Ez hatékonyan eltávolítja az irattartón található ujjlenyomatokat, koszt és görgőnyomokat.